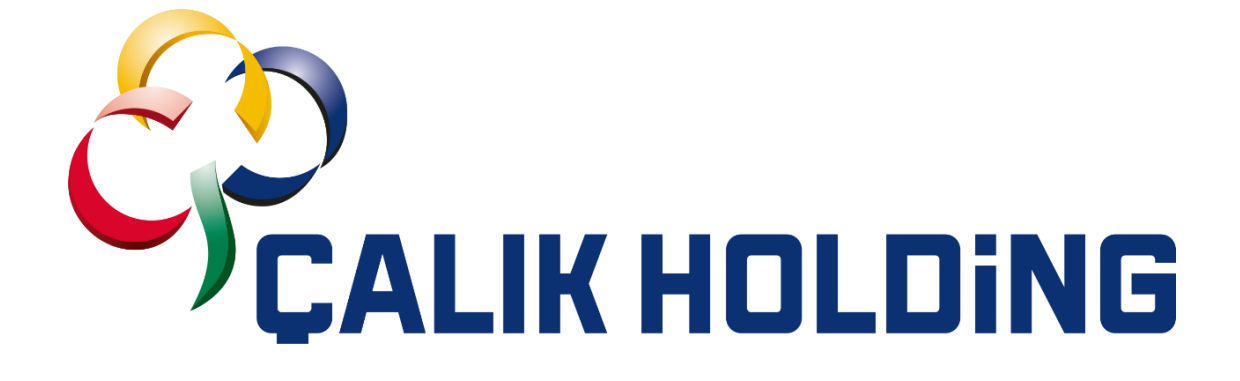

## Tedarikçi Kayıt ve Teklif Girişi Kılavuz Dokümanı

Ariba Network Tedarikçi Kayıt ve Teklif Girişi Süreçleri ÇALIK HOLDİNG

### 1. Ariba Network Tedarikçi Kayıt Süreci

Tedarikçiye Çalık Holding tedarikçisi olmak için davet e-maili gelir. Tedarikçi kendisine gelen e-maildeki, hesap oluşturmak için "**Buraya Tıklayın**" linkine tıklanarak Ariba kayıt sayfasına ulaşır.

| Davet: Çalık Holdin                                               | g tedarikçisi olmak olmak için kaydolun 🖽                                                                                                    | Gelen Kutusu ×                                                                                                    | × | ₿<br>B | Z |
|-------------------------------------------------------------------|----------------------------------------------------------------------------------------------------|----------------------------------------------------------------------------------------------------|---|--------|---|
| Ali Duman <s4system-prodeu+<br>Alici: ben 💌</s4system-prodeu+<br> | 744974655.Doc2621107592@eusmtp.ariba.com>                                                                                                    | 30 Haz Pzt 17:21 (22 saat önce)                                                                                              | ☆ | ¢      | : |
| Türkçe diline çevir                                               | ×                                                                                                    |                                                                                                    |   |        |   |
|                                                                   | Çalık Holding                                                                                                    |                                                                                                    |   |        |   |
|                                                                   | Çalık Holding tedarikçisi olarak kaydolun                                                                                                    |                                                                                                    |   |        |   |
|                                                                   | Merhaba!Ali Duman sizi Çalık Holding olarak kaydolma<br>SAP Business Network'te hesap oluşturarak başlayın. U<br>kaynak yaratma ve tedarik etkinliklerini yönetmek ve ter<br>yapmak için SAP Business Network'ü kullanıyor. SAP E<br>zaten bir Test Prod Ariba hesabı varsa kullanıcı adınız v<br>açın. Hemen hesap oluşturmak için <u>Buraya Tıklayın</u> | ya davet etti. İşleme<br>Ücretsizdir.Çalık Holding<br>darikçilerle işbirliği<br>susiness Network'te<br>ve parolanızla oturum |   |        |   |
|                                                                   | Bu e-postayı almanızın nedeni, müşterinizin (Çalık Holding) sizin bu yazışma i<br>düşünmesidir. Uygun irtibat kişisi siz değilseniz lütfen Çalık Holding ile bağlant                                                                                                    | çin ilgili irtibat kişisi olduğunuzu<br>ı kurun.                                                                             |   |        |   |

Linke tıklandığında aşağıdaki görseldeki ekran görüntülenecektir.

Burada eğer tedarikçinin bir Ariba Network hesabı yoksa kayıtlı tedarikçi olmak için "Yeni Hesap Oluşturun" butonuna tıklayarak ilerlemelidir. Mevcut hesabı bulunuyorsa "Mevcut Hesabı Kullan" seçeneği ile ilenir.

| CALK HOLDING                  |                                                            |                 |
|-------------------------------|------------------------------------------------------------|-----------------|
| İşbirliği sağl<br>üzerinde Ca | amak için SAP Business Ne<br>lik Holding A.S. ile bağlantı | twork<br>kurun. |
| Davet eden: Çalak He          | Nding-TEST                                                 | 1               |
|                               | Yenî hesap oluşturun                                       | >               |
|                               | veya                                                       |                 |
| (                             | Mevcut hesabi kullan                                       | <b>b</b>        |
| Şirketinizir                  | ı hesabının olup olmadığından emin değ                     | il misiniz?     |

**3-)** Açılan ekranda Ariba Network'e kayıt olmak için gerekli bilgiler doldurulur. Yanında kırmızı işaret bulunan alanlar zorunlu alanları ifade eder. Tüm soruları cevapladıktan sonra "**Hesap oluştur**" ve devam edin butonuna tıklanır.

|                                                                                                    | _ |
|----------------------------------------------------------------------------------------------------|---|
| Calik Holding A.S. ile bağlantı kurmak ve işbirliği<br>yapmak için SAP Business Network üzerinde bir<br>hesap oluşturun. |   |
| Şirket bilgileri 💿                                                                                                    |   |
| DUNS numarası                                                                                                    | ? |
| DUNS numaranızı bilmiyor musunuz?                                                                                        |   |
| Şirket (yasal) adı *                                                                                                    |   |
| Test Supplier For SS SLP                                                                                                 | ] |
| Ülke/Bölge *                                                                                                    |   |
| Türkiye [ TUR ]                                                                                                    |   |
| Adres satırı 1 *                                                                                                    |   |
| dsdf                                                                                                    | ] |
| Adres satırı 2                                                                                                    |   |
| Posta kodu *                                                                                                    | 1 |
| 41780                                                                                                    | J |
| Şehir *                                                                                                    |   |
|                                                                                                    |   |
| Eyalet *                                                                                                    |   |
| Eyalet seçin 🗸                                                                                                    |   |

| Yönetici hesap bilgileri 💿                                                                                                    |                                                                                                    |   |
|----------------------------------------------------------------------------------------------------|----------------------------------------------------------------------------------------------------|---|
| Ad *                                                                                                    | Soyadı *                                                                                                    |   |
| Yetkili Tedarikçi                                                                                                    | Akan                                                                                                    |   |
| E-posta *                                                                                                    |                                                                                                    |   |
| asyaasltrk@gmail.com                                                                                                    |                                                                                                    |   |
| E-posta adresimi kullanıcı adım olara                                                                                                    | k kullan                                                                                                    |   |
| Parola *                                                                                                    | Parolayı tekrarlayın *                                                                                                    |   |
| ••••••                                                                                                    |                                                                                                    | 0 |
| Kullanım Koşulları içeriğini okudum v                                                                                                    | e kabul ediyorum.                                                                                                    |   |
| <ul> <li>İşburada SAP Business Network'ün, S<br/>ilgili profil görünürlük ayarlarına göre<br/>Bildirimi içinde açıklandığı üzere) diğe<br/>erişime açabileceğini kabul ediyorum</li> </ul> | SAP Business Network'teki rolüme ve<br>Kişisel Verilerimin bir kısmını (Gizlilik<br>er kullanıcıların erişimine ve genel<br>I. |   |
| Kişisel verileri nasıl incelediğimiz hakkında<br>Bildirimi.                                                                                                    | bilgi edinmek için lütfen bkz. Gizlilik                                                                                        |   |
| Ben robot değilim                                                                                                    | PTCHA<br>- Şərtər                                                                                                    |   |
| Hesar                                                                                                    | ə oluştur                                                                                                    |   |

Şirket hesap bilgileri, kullanıcı hesap bilgileri ve son bölümde Ürün ve Hizmet Kategorileri ve Sevk ve Hizmet yerleri soruları cevaplanır.

Eğer tedarikçi şirketinin adına önceden Ariba Network'e kayıt yapıldığı tespit edilirse uyarı ekranı açılır, "**Hesapları İncele**" seçeneğiyle ilerlenir, yeni hesap oluşturmak için "**Hesap Oluşturmaya Devam Et**" ile devam edilir.

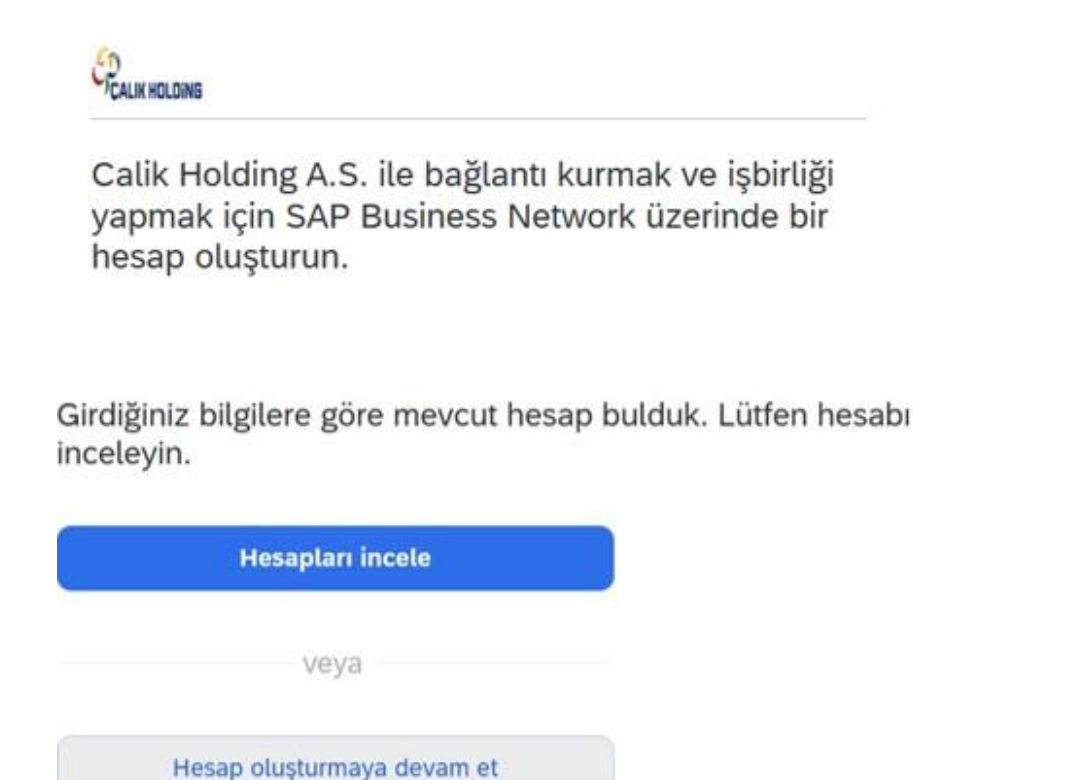

Bu aşamada Ariba Network girilen e-mail adresine bir mail gönderir. Bu e-mailde yer alan "E-posta adresini onayla" linkine tıklanmalıdır.

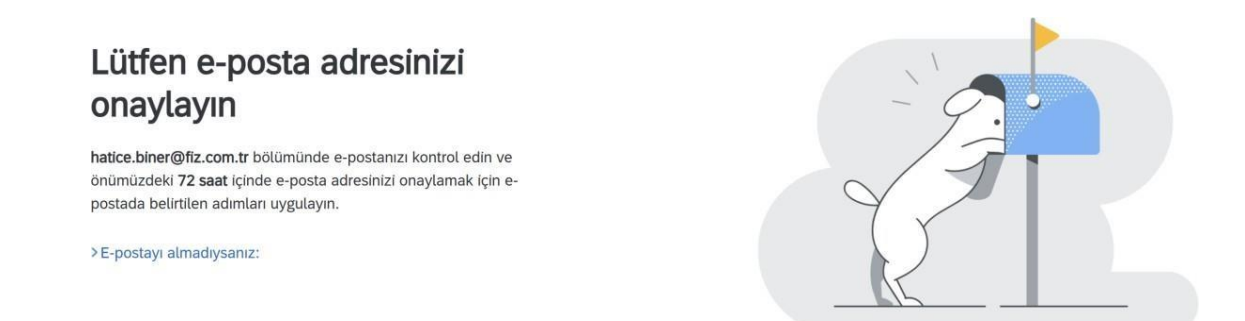

Eylem Gerekli: E-posta adresinizi onaylayın (Harici) Gelen Kutusu ×

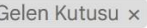

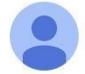

Ariba Commerce Cloud <ordersender-prod@ansmtp.ariba.com> Alıcı: hatice.biner 👻

SAD **Business Network** 

### E-posta adresinizi onaylayın

Sayın Tedarikçi,

SAP Business Network uygulamasına katıldığınız için teşekkür ederiz. Kaydınızı tamamlamamız için doğru e-posta adresi bilgisinin sağlandığını doğrulamanız gerekir.

E-posta adresini onayla

Bağlantının son tarihi: Wednesday, Jan 08, 2025, 10:03 PM PST

Bağlantının süresi dolmuşsa proposals.seller.ariba.com oturumu açın ve "Yeniden Gönder" seçeneğine tıklayın. Başka bir onay e-postası gönderilecektir.

Linke tıklandıktan sonra Ariba Network'e hizmet verilen ürün grubu ve bölge bilgileri girilir. Gözat seçeneğiyle seçim ekranına gidilir. Daha sonra hatırlat seçeneği ile adım geçilebilir.

| Neredeyse bitti! Birazcık daha<br>bilgiye ihtiyacımız var.                                                                |      |       |  |
|----------------------------------------------------------------------------------------------------|------|-------|--|
| Lütfen aşağıdaki bilgileri sağlayarak sizinki gibi şirketleri arayan daha<br>fazla müşterinin sizi keşfetmesini sağlayın. |      |       |  |
| Ürün ve Hizmet Kategorileri                                                                                               |      |       |  |
| Ürün ve Hizmet Kategorilerini girin         Ekle                                                                          | veya | Gözat |  |
| Sevk veya Hizmet Yerleri                                                                                                  |      |       |  |
| Sevk veya Hizmet Yerini girin Ekle                                                                                        | veya | Gözat |  |
| Gönder Daha sonra hatırlat Bunu bana yeniden gösterme                                                                     |      |       |  |

Uygun ürün gruplarının yanındaki okla genişletilerek 3. Veya 4. Kırılımdan **+ butonuna** basılarak seçim yapılır. Yapılan seçimler "**Seçimlerim**" in altında görüntülenir. İstenirse **Kaldır** tuşu kullanarak düzeltme yapılabilir.

| Ariba Proposals and Questionnaires                                                                                                    | ✓ Standart Hesap Kurumsal hesap edinin                                                                     | EST MODU                                                                                                    |                                      | E ? ? T              |
|----------------------------------------------------------------------------------------------------|----------------------------------------------------------------------------------------------------|----------------------------------------------------------------------------------------------------|--------------------------------------|----------------------|
| Jrün ve Hizmet Kategorileri Seçimi                                                                                                    |                                                                                                    |                                                                                                    |                                      |                      |
| Ara         Gözat           Eklemek istediğiniz ürün ve hizmet kategorisini seçin ve +           Ürün ve Hizmet Kategorilerine Gözat Aradı                                                                                                    | simgesine tıklayın. Alt düzey ürün ve hizmet kategorileri, ürü<br>ğırızı bulamadınız mr? Aramayı Deneyin » | n ve hizmet kategorisine tikladıktan sonra görüntüler                                                                                                    | nir. Değişikliklerinizi kaydetmek iç | in Tamam'a tiklayın. |
| Humanitarian Relief Items, Kits, or Accessories<br>Financial Instruments, Products, Contracts and<br>Agreements ><br>Land and Buildings and Structures and<br>Thoroughfares ><br>Agir İş Ekipmanı ><br>Aletler ve Genel Makineler ><br>Baskı, Fotoğraf ve Ses-Video > | Marine construction and installation equipment > iş makineleri ve ekipmanları > >                          | Bina inşaat makineleri ve aksesuarları ><br>Bina yıkım makineleri ve ekipmanları ><br>İş makinelerinin bileşenleri ><br>Kazı makineleri ><br>Sepetli vinçler ><br>Yol kaplama ekipmanları > | €<br>©<br>√ √<br>€<br>€              | Öğe yok              |
| Seçimlerim (1)                                                                                                    |                                                                                                    |                                                                                                    |                                      |                      |
| Kaldır                                                                                                    |                                                                                                    |                                                                                                    |                                      |                      |
|                                                                                                    |                                                                                                    |                                                                                                    |                                      | Iptal Tamam          |

Hizmet verilen bölgeler de aynı biçimde **Gözat** seçeneği kullanılarak seçilir. Türkiye seçimi için Batı Asya bölgesi seçilir. Seçimler + butonuyla yapıldıktan sonra **Tamam'a** basılır.

| Genel                                                                                                    |                                  |                                                                                                    |                                  |                                                                                |                                                                     |   |
|----------------------------------------------------------------------------------------------------|----------------------------------|----------------------------------------------------------------------------------------------------|----------------------------------|--------------------------------------------------------------------------------|---------------------------------------------------------------------|---|
| <ul> <li>Sevk veya Hizmet Yerlerini seçin</li> </ul>                                                                                                    |                                  |                                                                                                    |                                  |                                                                                |                                                                     |   |
| Eklenecek bir ülke/bölgeye tıklayın ve + simgesine tı<br>Orta Asya ><br>Batı Asya (Ortadoğu) ><br>Kuzey Asya ><br>Okyanusya/Avustralasya ><br>Kuzey Afrika ><br>Doğu Afrika > | klayın. Bir ülke/bölgeye tıklama | nızın ardından eyaletler veya iller görüntülenir. D<br>Bahreyn ><br>Birleşik Arap Emirlükleri ><br>Ermenistan ><br>Filistin Bölgesi<br>Gürcistan > | eğişikliklerinizi kaydetmek için | Tamam'a tiklayin.<br>Adana<br>Adiyaman<br>Afyon<br>> Ağrı<br>Aksaray<br>Amasya | <ul> <li>✓ ⊕</li> <li>⊕</li> <li>⊕</li> <li>⊕</li> <li>⊕</li> </ul> |   |
| Batı Afrika ><br>Orta Afrika >                                                                                                    |                                  | israil >                                                                                                    | ⊕<br>⊕ .                         | Ankara                                                                         | <ul> <li>⊕</li> <li>(+)</li> </ul>                                  | , |
| Seçimlerim (5)                                                                                                    |                                  |                                                                                                    |                                  |                                                                                |                                                                     |   |
| 9 Türkiye                                                                                                    |                                  |                                                                                                    |                                  | Kaldır                                                                         |                                                                     |   |
| Azerbaycan                                                                                                    |                                  |                                                                                                    |                                  | Kaldır                                                                         |                                                                     |   |
| 9 Gürcistan                                                                                                    |                                  |                                                                                                    |                                  | Kaldır                                                                         |                                                                     |   |
| Bahreyn                                                                                                    |                                  |                                                                                                    |                                  | Kaldır                                                                         |                                                                     |   |
| Adana (Türkiye)                                                                                                    |                                  |                                                                                                    |                                  | Kaldır                                                                         |                                                                     |   |

Seçimlerin tamamlanmasının ardından Gönder'e basılır.

# Neredeyse bitti! Birazcık daha bilgiye ihtiyacımız var.

Lütfen aşağıdaki bilgileri sağlayarak sizinki gibi şirketleri arayan daha fazla müşterinin sizi keşfetmesini sağlayın.

| Ekle         | veya                         | Gözat                                    |
|--------------|------------------------------|------------------------------------------|
|              |                              |                                          |
|              |                              |                                          |
| Ekle         | veya                         | Gözat                                    |
| Azerbaycan X |                              |                                          |
| rme          |                              |                                          |
|              | Ekle<br>Ekle<br>Azerbaycan x | Ekle -veya<br>Ekle -veya<br>Azerbaycan x |

İşlem tamamlandığında Ariba Network'e kayıt yapıldığına dair bir mail gelir. Bu mailde kullanıcının bilgileri yer alır.

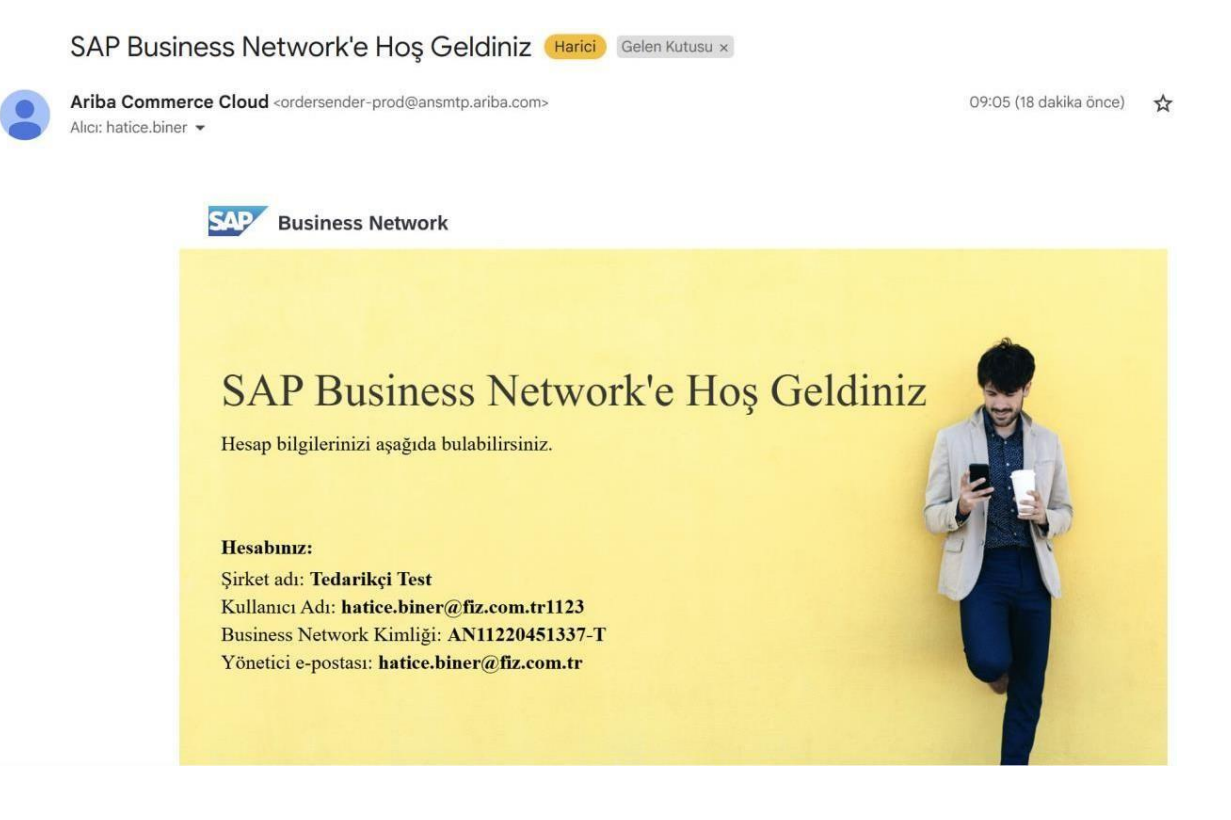

Ariba Network'e kayıt olunduktan sonra Çalık Holding Ariba Network sayfasına ulaşılır. Burada size gönderilmiş olan Tedarikçi Kayıt Anketi veya diğer anketlere ulaşılır.

| Ariba Proposals and Questionnaires -                                                             | Standart Hesap Kurumsal h                         | hesap edinin                                    | TEST MODU                                |                               |                                |                                            |                                       | 0   | 0      |
|--------------------------------------------------------------------------------------------------|---------------------------------------------------|-------------------------------------------------|------------------------------------------|-------------------------------|--------------------------------|--------------------------------------------|---------------------------------------|-----|--------|
| Çalık Holding-TEST Talep Edilen Profil<br>Müşterinin İstediği tüm zorunlu alanlar<br>dolduruldu. | Ariba Spend Managemer<br>sağlanması amacıyla bu s | nt sitesine hoş geldi<br>sitenin yöneticiliğini | niz. Bu site kalite, hiz<br>yapmaktadır. | met ve maliyet bakımından paa | zarın önde gelen birinci sınıf | tedarikçilerini belirlemenize yardımcı olu | r. Arība, Inc. piyasa güvenliktīginin | Spa | LIK HC |
| Genele Açık Profil Tamlığı                                                                       | Etkinlikler                                       | No                                              | Bitis Saati                              | 1                             | Etki                           | ntik Türü                                  | Katildi                               |     |        |
| 9635                                                                                             |                                                   |                                                 |                                          |                               | Öğe yok                        |                                            |                                       |     |        |
| %45 oranına erişmek için kısa açıklama girin ><br>Eşleşen ilan yok.                              | Kayıt Anketleri                                   |                                                 |                                          |                               |                                |                                            |                                       |     |        |
|                                                                                                  | Başlık                                            |                                                 |                                          | No                            |                                | Bitiş Saati 🗍                              | Durum                                 |     |        |
|                                                                                                  | Tedarikçi Kayıt Anketi                            |                                                 |                                          | Doc2623169957                 |                                | 31.07.2025 15:44                           | Davet Edildi                          |     |        |
|                                                                                                  | Kalifikasyon Anketleri                            |                                                 |                                          |                               |                                |                                            |                                       |     |        |
|                                                                                                  | Başlık                                            | No                                              | Bitiş Saati 🗍                            |                               | Ũrūn                           | Bölgeler                                   | Durum                                 |     |        |
|                                                                                                  |                                                   |                                                 |                                          |                               | Öğe yok                        |                                            |                                       |     |        |
|                                                                                                  | Anketler                                          |                                                 |                                          |                               |                                |                                            |                                       |     |        |
|                                                                                                  | Başlık                                            | No                                              | Bitiş Saati 🗍                            |                               | Ürün                           | Bölgeler                                   | Durum                                 |     |        |
|                                                                                                  |                                                   |                                                 |                                          |                               | Öğe yok                        |                                            |                                       |     |        |

Kayıt anketindeki sorular yanıtlanır. Anketteki zorunlu alanlar (kırmızı işaretli alanlar zorunlu alanları ifade eder) mutlaka doldurulmalıdır.

| < Çalık Holding-TEST Kumanda Par           | vosuna Dön                                                                                             | Masaŭstù Dosya Eşitleme                                                 |
|--------------------------------------------|----------------------------------------------------------------------------------------------------|-------------------------------------------------------------------------|
| Panel                                      |                                                                                                    |                                                                         |
| Etkinlik Mesajları<br>Etkinlik Ayrıntıları | Tüm İçerik                                                                                             | <b>m</b>                                                                |
| Yanıt Geçmişi<br>Yanıt Ekibi               | Ad †                                                                                                   |                                                                         |
| ▼ Etkinlík İçerikleri                      |                                                                                                    | Bölgesel Kod: 100                                                       |
| Tüm İcerik                                 | 1.3 Başvurmak isteğiniz Çalık Grubu Şirketini seçiniz.                                                 | Calik Holding [seçin]                                                   |
| - Ann Agains                               | 1.4 Şirket Türü(Hukuki Yapı)                                                                           | 🍍 [01] Şahıs Şirketi (Gerçek Kişi Ticari İşletmeleri, Adi Ortaklık) 🛛 🧹 |
| 1 Tedarikçi Genel<br>Bilg                  | 1.5 Faaliyet Türü                                                                                      | * Distributor 🗸                                                         |
| 2 Tedarikçi Vergi Bilg                     | 1.6 Kuruluş Yılı                                                                                       | * 2012                                                                  |
| 3 İletişim                                 | 1.7 Ticaret Sanayi Sicil No                                                                            | * dtdt                                                                  |
| 4 Tedarikçi İlgili Kiş                     | 1.8 Web Sitesi                                                                                         |                                                                         |
| S Referanslar                              | ▼ 1.9 Ek Bilgiler                                                                                      |                                                                         |
|                                            | 1.9.1 Bulunduğu Ülke 🛈                                                                                 | *All [seçin]                                                            |
| 6 Ekler                                    | 1.9.2 Faaliyet gösterdiği ülke                                                                         | * Albania 🗸                                                             |
| 7 ISO Sertifikaları                        |                                                                                                    | "CH 0101 Varieal vo Îneaat Matximolori Ecorin 1                         |
|                                            | (*) işareti alanın zorunlu olduğunu gösterir                                                           |                                                                         |
|                                            |                                                                                                    |                                                                         |
|                                            | Tüm Yanıtı Gönder         Son Teklifi Yeniden Yükle         Taslak olarak kaydet         Mesaj Hazırla | Excel'i İçe Aktar                                                       |
|                                            |                                                                                                    |                                                                         |

Yetkili Tedarikçi Akan (asyaaslitrki)genali.com) Test Supplier For SS SLP AN1123287871 SAP Business Network Giztlijk Bildirmi Güvenlik Bildirimi Kutlanım Koşulları

© 1996–2019 Ariba, Inc. Tüm haktarı saklıdı

Tüm alanlar tamamlandıktan sonra "Tüm Yanıtı Gönder" butonuna tıklanır.

| Ariba Sourcir                             | g                                                                                              | sin Şiriket Ayarlan ♥ Yetkili ledanikçi Akan ♥ Gen Bildirim Yarldım ♥ Mesəjlar |
|-------------------------------------------|------------------------------------------------------------------------------------------------|--------------------------------------------------------------------------------|
| Çalık Holding-TEST Kumanda Par            | osuna Dön                                                                                      | Masaüstü Dosya Eşitleme                                                        |
| Panel                                     | Doc2623169957 - Tedarikçi Kayıt Anketi                                                         | → Kalan size<br>29 gün 23:40:30                                                |
| Etkinlik Mesajlan<br>Etkinlik Ayrıntıları | Tüm İçerik                                                                                     | m s                                                                            |
| Yanit Ekibi                               | Ad †                                                                                           |                                                                                |
|                                           | 6.4 SGK Borcu Yoktur Yazısı                                                                    | Dosya iliştir                                                                  |
| 🔻 Etkinlik İçerikleri                     | 6.5 Vergi Borcu Yoktur Yazısı                                                                  | Dosya iliştir                                                                  |
| Tüm İçerik                                | 6.6 Giziliik Sözleşmesi                                                                        | Dosya iliştir                                                                  |
| Television                                | 6.7 Bankadan Alınmış Stand By L/C                                                              | Dosya iliştir                                                                  |
| 1 Bitg                                    | 6.8 QA/QC/HSE Eğitim & Sertifika & Politika                                                    | Dosya iliştir                                                                  |
| 2 Tedarikçi Vergi Bilg                    | 6.9 Organizasyon Şeması & Yönetim Kadrosu İsim ve Pozisyonları                                 | Dosya iliştir                                                                  |
| 2 Retision                                | ▼ 7 ISO Sertifikaları                                                                          |                                                                                |
| 3 neuşin                                  | 7.1 ISO 9001 Kalite Yönetim Sistemi                                                            | Belitrilmemiş 🗸                                                                |
| 4 Tedarikçi İlgili Kiş                    | 7.2 ISO 14001 Çevre Yönetim Sistemi                                                            | Belirtilmemiş 🗸                                                                |
| 5 Referanslar                             | 7.3 ISO 27001 Bilgi Güvenliği Yönetim Sistemleri                                               | Belirtilmemiş 🗸                                                                |
| 6 Ekter                                   | 7.4 ISO 45001 (ş Sağlığı ve Güvenliği Yönetim Sistemi                                          | Belirtilmemiş 🗸                                                                |
| 7 ISO Sertifikalan                        | (*) işareti alarını zorunlu olduğunu gösterir                                                  | •                                                                              |
|                                           | Tüm Yanıt: Gönder         Taslak olarak kaydet         Mesaj Hazırla         Excet'i İçe Aktar |                                                                                |

### Anket tamamlandıktan sonra durumu sağ üstte takip edilebilir.

| k Holding-TEST Kumanda Panosuna Dön                                      |                                                        | Masaüstü Dosya Eşitleme                                                                                                    |
|--------------------------------------------------------------------------|--------------------------------------------------------|----------------------------------------------------------------------------------------------------|
| Panel                                                                    | Doc2623169957 - Tedarikçi Kayıt Anketi                 | Conay Bekliyo                                                                                                    |
| Etkinlik Mesajları<br>Etkinlik Ayrıntıları                               | Ankete bir yanıt gönderdiniz.                          |                                                                                                    |
| Yanıt Geçmişi<br>Yanıt Ekibi                                             | Tüm İçerik                                             | <b>m</b>   8                                                                                                    |
| <ul> <li>Etkinlik İçerikleri</li> </ul>                                  | Ad t                                                   |                                                                                                    |
| Tüm İçerik                                                               | ▼ 1 Tedarikçi Genel Bilgileri                          |                                                                                                    |
| . Tedaríkci Genel                                                        | 1.1 Tedarikçi Firma Adı 🛈                              | Test Supplier For SS SLP                                                                                                    |
| <ol> <li>Bilg</li> <li>Tedarikçi Vergi Bilg</li> <li>Iletişim</li> </ol> | 1.2 Tedarikçi Adresi                                   | Daha Fazia Göster<br>Adres: dsdf () No: ()<br>Adresin Devam: ()<br>Mahalle: ()                                                                                                    |
| 4 Tedarikçi İlgili Kiş<br>5 Referanslar                                  |                                                        | Potata Kodur.         41780         Iliçe:         O           Ülko/Bölge:         Turklye (TR)         Il:         Istanbul (34)         O           Bölgeset Kod:         100         O         Il:         Istanbul (34)         O |
| 6 Ekter                                                                  | 1.3 Başvurmak isteğiniz Çalık Grubu Şirketini seçiniz. | Çalık Holding                                                                                                    |
| 7 ISO Sertifikaları                                                      | 1.4 Şirket Türü(Hukuki Yapı)                           | [01] Şahıs Şirketi (Gerçek Kişi Ticari İşletmeleri, Adi Ortaklık)                                                                                                    |
|                                                                          | 1.5 Faailyet Türü                                      | Distribûtör                                                                                                    |
|                                                                          | 1.6 Kuruluş Yılı                                       | 2012                                                                                                    |
|                                                                          | 4.7. T                                                 |                                                                                                    |

### Kayıt anketi gönderildikten sonra, kayıt sürecinin aşamaları (onaya gönderildi, onaylandı gibi) mail olarak tedarikçiye bildirilir.

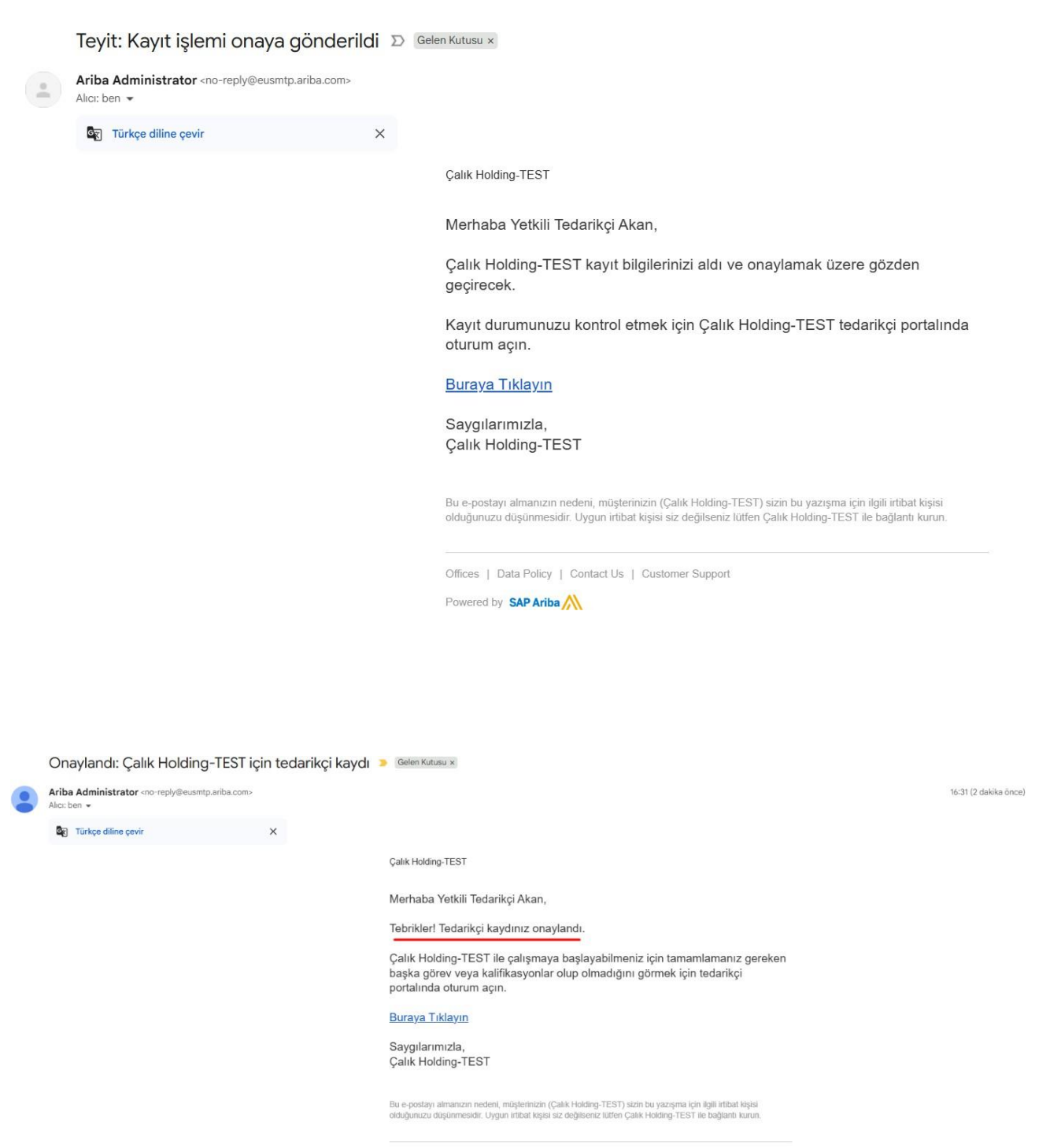

Offices | Data Policy | Contact Us | Customer Support

Powered by SAP Ariba

16:07

### 2. Çalık Holding Ariba Tedarikçi Teklif Girişi Kullanım Kılavuzu

Dokümanın bu kısmı Çalık Holding Ariba sistemi üzerinden gönderilen davetler için Ariba sisteminde nasıl teklif verileceği ile ilgili yardımcı belge olarak kullanılır. Doküman içeriği aşağıdaki maddelerden oluşur.

-E-posta yoluyla teklif verme

-Ariba Network platformundan teklif verme (RFP Projesi)

- Ariba Network platformundan teklif verme (Açık Eksiltme Projesi)

#### E-posta ile teklif verme işlemi

Yayınlanan ihalede e-posta ile teklif verme özelliği aktif edildiğinde, ihale yayınlandığında anlık olarak mail bildirimi gönderilir. Tedarikçiler mail içeriğinde bulunan Excel dosyasını indirmelidir.

| = 附 Gmail                                                                                                    | Q Search mail                                                                                                    | 幸                                                                                                    | ۲  | +          | ш  |
|----------------------------------------------------------------------------------------------------|----------------------------------------------------------------------------------------------------|----------------------------------------------------------------------------------------------------|----|------------|----|
| Compose                                                                                                    | From 👻 Any time 👻 Has atta                                                                                                    | chment) (To +) (Is unread) Advanced search                                                                                                    |    |            |    |
|                                                                                                    | - C I                                                                                                    | 148                                                                                                    | 5  | 8. 7       | ŝ  |
| ] Inbox                                                                                                    | Calik Holding-TEST                                                                                                    | Reser Calk Holding-TEST has invited you to participate in an event: Tedarikci Test Projesi, - Calk Holding-TEST Tedarikci Test Projesi Please review this RFP or RFI and submit your response by email.                                                                                                    | _  | 12:47 F    | PM |
| Snoozed                                                                                                    |                                                                                                    | 🔟 Doc260682857 ) 🚺 Doc260682857                                                                                                    |    |            |    |
| > Sent                                                                                                    | T 🔶 🔉 Ariba Commerce Cloud                                                                                                    | Idear SAP Business Network's Hos Geldiniz - SAP Business Network's Hos Geldiniz Hesab bilalerinizi asabida bulabilirsiniz. Hesabnoz Sirket adr. Sami Ticaret Kullanic. Adr. samiticarett@amail.com Busines.                                                                                                    |    | 12:441     | -  |
| ) Drafts                                                                                                    | Aribe Commerce Cloud                                                                                                    | Now Even Gerekli E-posta adresinizi onavlavn - E-posta adresinizi onavlavn Merhaba, SAP Business Network uvgularnasına katirdirbiniz için tesekkür ederiz. Kavdınız tamamlamamız için dobru e-posta a.                                                                                                    |    | 12:445     | PM |
| Less                                                                                                    | C & D Saim Arsian                                                                                                    | Here initiation: Register to become a sumpler with Calk Holding-TEST - Calk Holding-TEST Register as a sumpler with Calk Holding-TEST Help/Saim Arsian has invited you to register to become a sumple                                                                                                    |    | 12:425     | PM |
| Chats                                                                                                    |                                                                                                    | initiation region to become a depend manyour rearry que rearry car region so a depend manyour rearry car recount many tar manyour to become a dependent of the second manyour rearry and the second manyour to become a dependent of the second manyour rearry and the second manyour rearry and the second many second manyour rearry and the second manyour rearry and the second many second manyour rearry and the second many second manyour rearry and the second manyour rearry and the second many second manyour rearry and the second many second manyour rearry and the second many second manyour rearry and the second many second many second many second manyour rearry and the second many second many                                                                                                    |    |            |    |
| Scheduled                                                                                                    |                                                                                                    |                                                                                                    |    |            |    |
| All Mail                                                                                                    |                                                                                                    |                                                                                                    |    |            |    |
| Spam                                                                                                    |                                                                                                    |                                                                                                    |    |            |    |
| Trash                                                                                                    |                                                                                                    |                                                                                                    |    |            |    |
| Manage labels                                                                                                    |                                                                                                    |                                                                                                    |    |            |    |
| Create new label                                                                                                    |                                                                                                    |                                                                                                    |    |            |    |
| = M Gmail                                                                                                    | Q. Search mail                                                                                                    | 72                                                                                                    | 6  |            |    |
| M Gmail                                                                                                    | Q Search mail                                                                                                    | 24 (U                                                                                                    | 63 | +          |    |
| inbox istarred istarred istar |                                                                                                    | Event ends Wednesday, June 26, 2U2b at 2-47 AM, Pactic Layight Time Event ends Wednesday at 20, 2025 at 2-47 AM. Pactic Dayight Time Event, Ave 20, 2025 at 2-47 AM. Pactic Dayight Time Event and 20, 2025 at 2-47 AM. Pactic Dayight Time Event and 20, 2025 at 2-4 |    |            |    |
| Scheduled                                                                                                    |                                                                                                    | Description                                                                                                    |    |            |    |
| All Mail                                                                                                    |                                                                                                    |                                                                                                    |    |            |    |
| I Spam                                                                                                    |                                                                                                    | tou are netwing this email because your confirmer. Calit Holding-TEST, has identified you as the appropriate                                                                                                    |    |            |    |
| Categories                                                                                                    |                                                                                                    | unnact for this consequenteece. If you are not the correct centact, please contact Cank Holding-TEST.<br>Cank Holding-TEST economy site, Event Doc2006020577. Tedanky Test Projex, Reader. 744074655. 17. Message                                                                                                    |    |            | 1  |
| Manage labels                                                                                                    |                                                                                                    | D. MSG339428665, <u>Clear Hears</u> (and Holding-TEST has next your bits email using the SAP Artis system as a<br>value contact for your company. To opt-out of receiving this type of small from Calk Holding-TEST or to identify                                                                                                    |    |            |    |
| Create new label                                                                                                    |                                                                                                    | an anternate representative, prease contract same anternation of the second second s                                                                                                    |    |            |    |
| abels +                                                                                                    |                                                                                                    | Diffices   Data Policy   Centant Us   Customer Support                                                                                                    |    |            |    |
|                                                                                                    |                                                                                                    | Powered by SAP Ariba                                                                                                    |    |            |    |
|                                                                                                    | 2 Attachments - Scanned Land<br>19 Shi hinto Apparent<br>20 Shi hinto Apparent<br>20 Shi hinto Ap |                                                                                                    |    | <u>.</u> ( | 8  |
| D Upgrade →                                                                                                    |                                                                                                    |                                                                                                    |    |            |    |

İndirilek Excel dosyasında bulunan 3.sheet ve 4.sheet içerisindeki sarı ile boyalı alanlar zorunlu alanlardır. Bu alanlar doldurulur ve Excel dosyası kaydedilir. Yeşil ile boyalı alan Evet olarak değiştirilmelidir.

| •                                                                              | ੴ × <sup>C4</sup> ~ ⊽ Doc260682                                                                                                    | 8577_55520 [Uyumluluk Modu]                                                                                                    | - Excel                            |                                            | , P Ara                           |                                                                   |                                |                               |                                             |                                          |                                        |                                      | <b>()</b> -           | o ×                                    |
|--------------------------------------------------------------------------------|----------------------------------------------------------------------------------------------------|----------------------------------------------------------------------------------------------------|------------------------------------|--------------------------------------------|-----------------------------------|-------------------------------------------------------------------|--------------------------------|-------------------------------|---------------------------------------------|------------------------------------------|----------------------------------------|--------------------------------------|-----------------------|----------------------------------------|
| Dosya<br>Vapıştır                                                              | Giriş Ekle Çiz Sayfa Di<br>X<br>Marial<br>≪<br>K 7 A ~ I                                                                                                    | $a_{2}$ control Formüller     Veri     C $a_{2}$ $A_{1}$ $A_{2}$ $A_{2}$ $a_{2}$ $A_{2}$ $A_{2}$ $A_{2}$                                                       | iözden Geçir<br>≡   ॐ +<br>≡   ⊡ ⊡ | Görünüm<br>20 Metni Kayı<br>Birleştir ve   | Geliştirici Yı<br>lır<br>Ortala 4 | ardim Acroba<br>Genel<br>昭 ~ % ?                                  | *38 -53 Biç                    | Koşullu Ta<br>imlendirme × Bi | iblo Olarak Hücre<br>çimlendir * Sbilleri V | Ette ×<br>ESI ×<br>Biçim ×               | ∑ ~ A<br>Z<br>Sirala<br>& Uyg          | ₩<br>Fe Filtre Bul ve<br>uta * Seç * | Eklentiler Cre<br>a f | Paylas ~                               |
| K7                                                                             |                                                                                                    | R07 5917                                                                                                    | Fican                              |                                            | (a)                               | 3871                                                              | (34)                           | 50                            | ner                                         | Hucceler                                 | Duzer                                  | eme                                  | Extension Adobe       | Acrobat                                |
| A<br>Number                                                                    | B                                                                                                    | C<br>Description                                                                                                    | D<br>Intend To<br>Respond          | E<br>Currency                              | F<br>Unit of Measu                | G<br>Requisition ID                                               | H<br>Requisition Ite<br>Number | l<br>* Price                  | J<br>* Price Unit                           | uantity * Sur<br>Deliv                   | oplier Brand                           | M N<br>Supplier<br>Attachmen         | O<br>Supplier Note    | P Requested Delivery D                 |
| 2 <u>11</u><br>3 <u>13</u><br>4 5                                              | MONITÖR LED 24"<br>BILGISAYAR DIZÜSTÜ İ7 16GB<br>RAM 13"<br>KIRALAMA OTOMOBİL C<br>SEGMENT                                                                       | MONITÓR LED 24"<br>BILGISAYAR DÍZÚSTÚ Í7 16GB<br>RAM 13"<br>KIRALAMA OTOMOBIL C<br>SEGMENT                                                                     | No<br>No<br>No                     | TRY<br>TRY<br>TRY                          | Piece<br>Piece<br>day             | 5000008378<br>5000008378<br>5000008331                            | 00010<br>00020<br>00010        | 1500<br>2000<br>3000          |                                             | 5 31.05<br>31.05<br>29.05                | 2025 03:55<br>2025 03:55<br>2025 03:55 |                                      |                       | 31.05.2025<br>31.05.2025<br>29.05.2025 |
| 6<br>7<br>8<br>9<br>10                                                         |                                                                                                    |                                                                                                    |                                    |                                            |                                   |                                                                   |                                |                               |                                             |                                          |                                        |                                      |                       |                                        |
| 11<br>12<br>13<br>14<br>15                                                     |                                                                                                    |                                                                                                    |                                    |                                            |                                   |                                                                   |                                |                               |                                             |                                          |                                        |                                      |                       |                                        |
| •                                                                              | ୬ - ୯ ⊃ ≂ Doc260682                                                                                                    | 8577_55520 [Uyumluluk Modu]                                                                                                    | - Excel                            |                                            | ,P Ara                            |                                                                   |                                |                               |                                             |                                          |                                        |                                      | SA -                  | o x                                    |
| Dosya<br>Papiştir                                                              | Giriş Ekle Çiz Sayfa D<br>X<br>I<br>Arial<br>K 7 A - Ⅲ                                                                                                    | Dizeni     Formüller     Veri     C $ 10 -  \Delta $ $ A^*   A^* $ $\equiv \equiv$ $\equiv$ $  \cdot   \Delta   \cdot \Delta   \cdot \Delta  $ $\equiv \equiv$ | Gözden Geçir<br>≡   ॐ ↔<br>≡   ☲ ☲ | Görünüm<br>한화 Metni Kayı<br>I Birleştir ve | Geliştirici Y<br>dır<br>Ortala ~  | ardım Acrobe<br>Genei<br>ش ۲۲۵۰۰۰۰۰۰۰۰۰۰۰۰۰۰۰۰۰۰۰۰۰۰۰۰۰۰۰۰۰۰۰۰۰۰۰ | э <b>t</b><br>                 | Koşullu T.<br>imlendirme * Bi | ablo Olarak Hücre<br>çmlendir Y Sullen      | i 2000 - ×<br>2000 Sil .×<br>× ∰ Biçim * | ∑ × A<br>Z<br>¥ Sirala<br>Ø - Uys      | ve Filtre Bul ve<br>Jula * Seç *     | Edentiler Cr<br>a     | Paylaş ~                               |
| Pano                                                                           | S Fa Yazı Tı                                                                                                    | pi 15                                                                                                    | Hizal                              | атла                                       | $T_{\rm N}$                       | Sayı                                                              | 152                            | st                            | iller                                       | Hücreler                                 | Düze                                   | nleme                                | Eklentiler Adobe      | Acrobat Y                              |
| E18                                                                            | $\sim  \cdot  \times \sqrt{f_x} $                                                                                                    | C                                                                                                    |                                    | E F                                        | G H                               |                                                                   | к                              | I M                           | N O                                         | P 0                                      | R S                                    | T U                                  | v w                   | ×                                      |
| Number           2           3           4           5           6           7 | Name<br>Get help to submit your bid:<br>https://ctonom.calik.com/<br>Payment Term<br>Incoterms<br>Delivery Location<br>Note to Purchaser<br>Supplier Attachments | Answer<br>A014 14 günlük yurt içi<br>FH Free house<br>FH TEST<br>SR2                                                                                           |                                    | Tedarik                                    | çi eki olarak                     | yüklenecek do                                                     | syanın adı bı                  | u alana yazılır               |                                             |                                          |                                        |                                      |                       |                                        |
| 8<br>9<br>10<br>11<br>12<br>13                                                 |                                                                                                    |                                                                                                    | _                                  |                                            |                                   |                                                                   |                                |                               |                                             |                                          |                                        |                                      |                       |                                        |
| 14<br>15<br>16<br>17<br>18<br>19                                               |                                                                                                    |                                                                                                    | _                                  | _                                          |                                   |                                                                   |                                |                               |                                             |                                          |                                        |                                      |                       |                                        |
| 20 21 22                                                                       |                                                                                                    |                                                                                                    |                                    |                                            |                                   |                                                                   |                                |                               |                                             |                                          |                                        |                                      |                       |                                        |

Tedarikçi eki olarak yüklenecek dosyanın adı Excel'in 4.sheet'i içerisinde yazılır. Ek olarak yüklenecek dosya ZIP dosyası olarak sıkıştırılır.

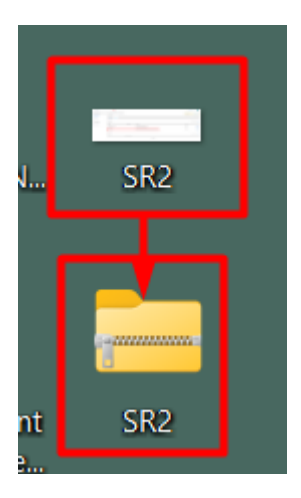

Email içerisinde bulunan Email Response butonuna tıklanır.

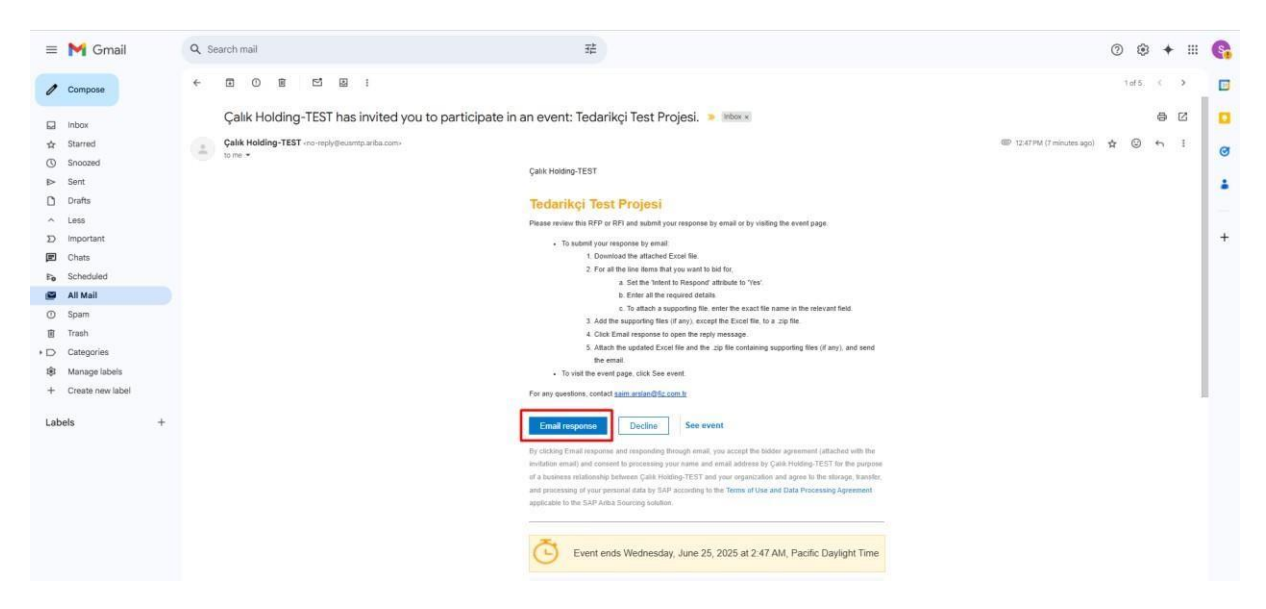

Açılan taslak mail içerisinde Excel dosyası ile birlikte ZIP olarak sıkıştırılan ek dosya yüklenir ve Gönder butonuna tıklanır.

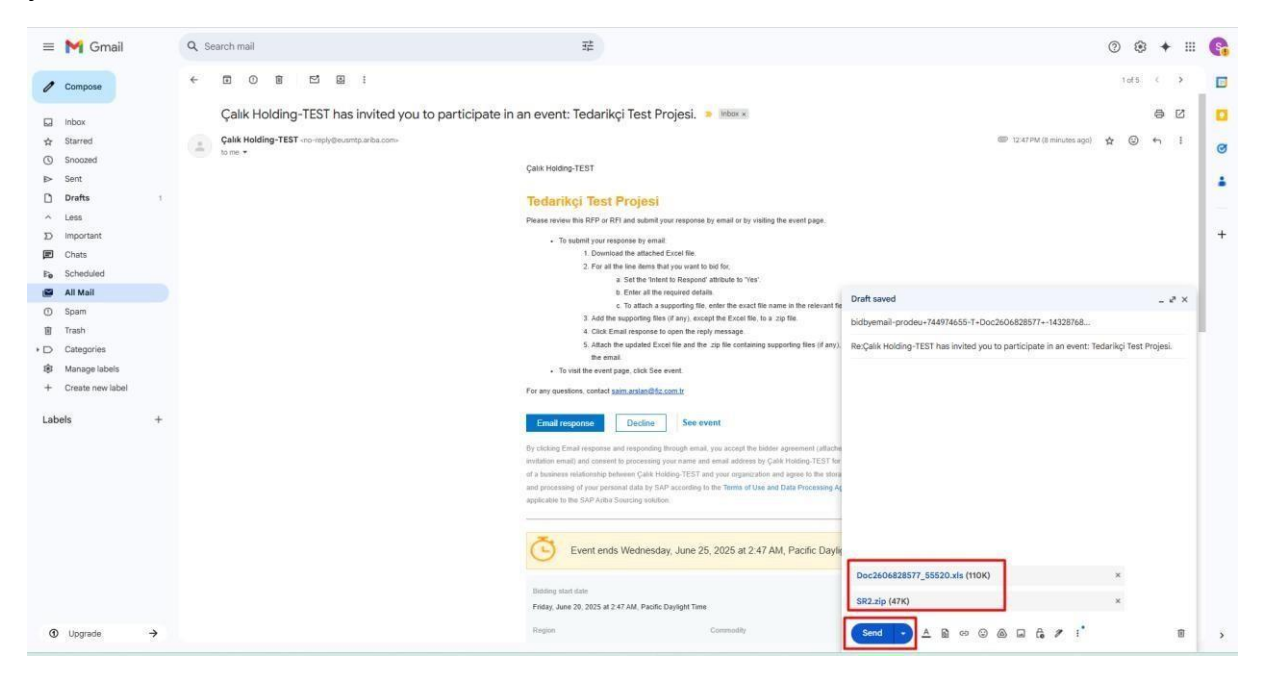

Bu aşamadan sonra teklifinizin gönderildiğine dair mail bildirimi alacaksınız. Hata alınması durumunda sistem yöneticisi veya ilgili satınalma sorumlusu ile iletişime geçiniz.

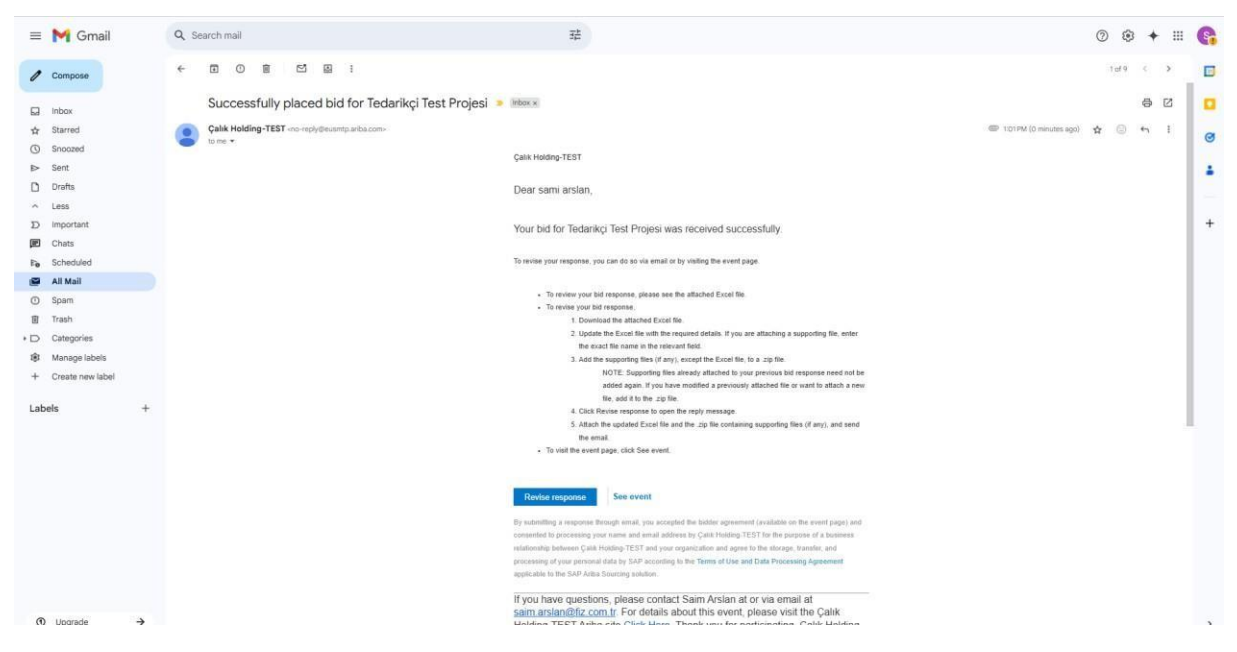

Yeni alınan mail üzerinden Revise Response seçeneği ile tekrar teklif girişi yapabilir, teklifinizi ihale süresi bitimine kadar güncelleyebilirsiniz.

#### Ariba Network platformu üzerinden teklif verme işlemi (RFP)

İhale yayınlandıktan sonra 2 farklı şekilde teklif ekranına erişim sağlanır;

\*Ariba Network üzerinden ihaleye erişim

Ariba Network platformuna giriş yapılır, sayfanın sol üst köşesinden Ariba Proposal&Questionnaire seçeneği seçilir.

| a)                               | Çalışma Yeri Kataloglar 🗸  | Değerlendirmeler        |                           |                 | Oluştur 🗸 🕴 |  |
|----------------------------------|----------------------------|-------------------------|---------------------------|-----------------|-------------|--|
| Ariba Proposals & Questionnaires |                            |                         |                           |                 |             |  |
| Ariba Contract Management        | İş Fırsatları Yerde        | ÷                       | Ūrüne Göre                | Q               |             |  |
| SAP Fieldglass                   | 11-12                      | Carlos                  |                           |                 |             |  |
| Genel bakış Başlarken            |                            |                         |                           |                 | 22          |  |
|                                  | -                          | -                       |                           |                 |             |  |
| 0                                | 0                          | 0                       |                           |                 | 1           |  |
| Eşleşen İş Fırsatları            | Davet Edilen İş Fırsatları | Etkinleştirme Görevleri |                           |                 |             |  |
| Son 90 gün                       | Son 90 gün                 |                         |                           |                 |             |  |
| Deneere äželerim -*              | August                     |                         |                           |                 |             |  |
| Pencere ogelerim 🤹               | Ozeileştir                 |                         |                           |                 |             |  |
| Şirket profili                   | İş fırsatlarım             |                         | Uygulamayı karşıdan yükle | Sevkiyat takibi |             |  |
|                                  |                            |                         |                           |                 |             |  |

Açılan sayfada etkinlik adı üzerine tıklanır ve teklif ekranına erişim sağlanır.

| Ariba Proposals and Questionnaires •<br>KHOLDING-TEST                                                                                           | Standart Hesap Kurumsal he                              | sap edinin                     | rest woou                                                    |                                                     |                                   |                                         | 900              |
|----------------------------------------------------------------------------------------------------|---------------------------------------------------------|--------------------------------|--------------------------------------------------------------|-----------------------------------------------------|-----------------------------------|-----------------------------------------|------------------|
| Çalık Holding-TEST Talep Edilen Profil<br>Nüşterinin istediği tüm zorunlu alanlar<br>dolduruldu.<br>Müşterinin istediği alanları görüntülevin > | Ariba Spend Management<br>sitenin yöneticiliğini yapmal | sitesine hoş geldir<br>ktadır. | xz. Bu site kalite, hizmet ve maliyet bakımından pazarın önd | ie gelen birinci smi <sup>s</sup> tedarikçilerini b | elirlemenize yardımcı olur. Ariba | a, Inc. piyasa güvenilirliğinin sağlanı | iasi amaciyla bu |
| Genele Açık Profil Tamlığı                                                                                                    | Etkinlikler                                             |                                |                                                              |                                                     |                                   |                                         |                  |
| -                                                                                                    | Başlık                                                  |                                | No                                                           | Bitiş Saəti 4                                       |                                   | Etkanlik Turu                           | Katildi          |
| 1635 oranına erişmek için ürünleri girin >                                                                                                    | Tedarikçi Test Projesi-2                                |                                | Doc2606966316                                                | 25.06.2025 13:                                      | 04                                | RFP                                     | Hayır            |
| leşen itan yok.                                                                                                    | Tedankçi Test Projesi                                   |                                | Doc2606828577                                                | 25.06.2025 12                                       | 47                                | RFP                                     | Evet             |
|                                                                                                    | Kayıt Anketleri                                         |                                |                                                              |                                                     |                                   |                                         |                  |
|                                                                                                    | Başlık                                                  |                                | No                                                           | Bit                                                 | ig Saati -1                       | Dur                                     | ım               |
|                                                                                                    | ▼ Durum: Open (1)                                       |                                |                                                              |                                                     |                                   |                                         |                  |
|                                                                                                    | Tedarikçi Kayıt Anketi                                  |                                | Doc2606877651                                                | 20                                                  | .07.2025 12:42                    | Dav                                     | et Edildi        |
|                                                                                                    | Kalifikasyon Anketleri                                  |                                |                                                              |                                                     |                                   |                                         |                  |
|                                                                                                    | Başlık                                                  | No                             | Bitiş Saati 1                                                | Ürün                                                | Bölgeler                          | Durum                                   |                  |
|                                                                                                    |                                                         |                                |                                                              | Öğe yok                                             |                                   |                                         |                  |
|                                                                                                    |                                                         |                                |                                                              |                                                     |                                   |                                         |                  |

\*İkinci seçenek ise mail yolu ile direkt olarak ihaleye erişim sağlamaktır. İhale yayınlandığında tarafınıza iletilen mail içerisinde **Buraya Tıklayın** veya **Click Here** butonuna tıklanır. Bu işlem sizi direkt olarak ihale sayfasına yönlendirecektir.

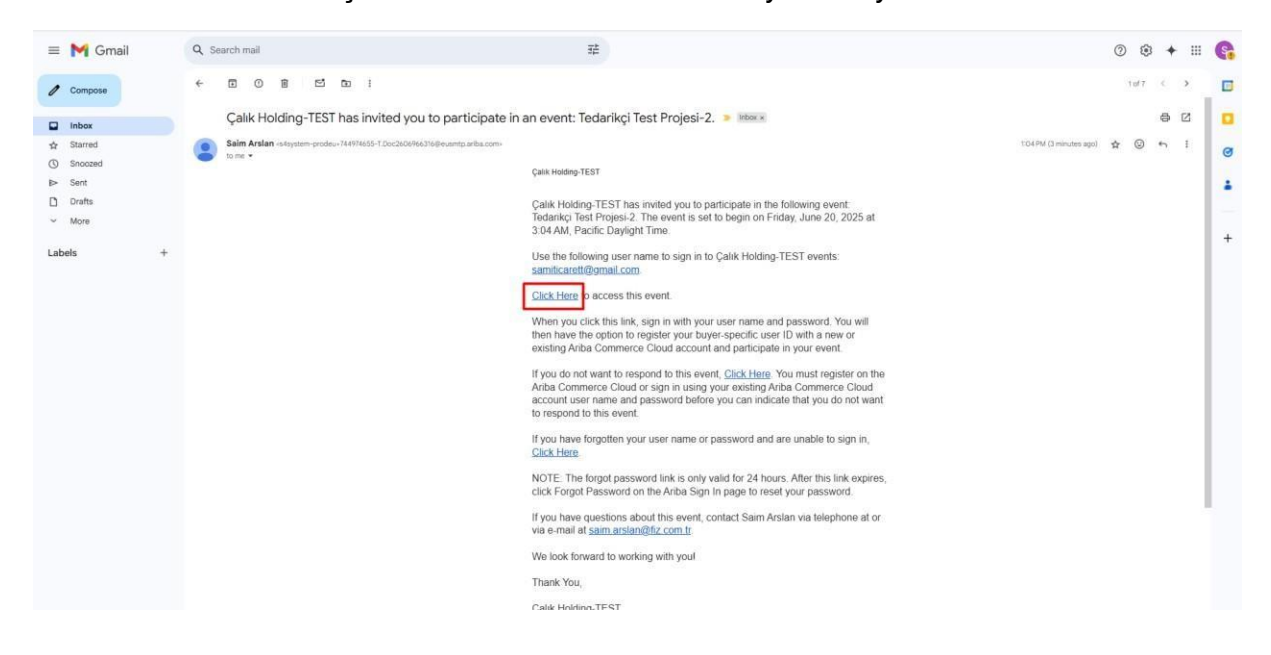

Teklif verme işlemi için ilk adım olarak Önkoşulları İncele butonuna tıklanır.

| Ariba Sourcir                                          | ng                                                                                                    |                           |                 |                                   |               |                |                              |                                    | Şarket Ayarları 🕶    | sami arstan 👻        | Geri Bildirim      | Yardım 🔻 м             | lesajiar »    |
|--------------------------------------------------------|----------------------------------------------------------------------------------------------------|---------------------------|-----------------|-----------------------------------|---------------|----------------|------------------------------|------------------------------------|----------------------|----------------------|--------------------|------------------------|---------------|
| alik Holding-TEST Kumanda Par                          | rosuna Dön                                                                                                 |                           |                 |                                   |               |                |                              |                                    |                      | Masa                 | süstü Dosya Eşitir | éme                    |               |
| Etkinlik Ayrıntıları                                   | 🔄 Doc2606966316 - Tedarikçi Test Proj                                                                      | esi-2                     |                 |                                   |               |                |                              |                                    |                      |                      |                    | (b) Kalan sün<br>4 gün | ,<br>23:55:37 |
| Etkinlik Mesajları<br>Dersleri Karşıdan Yükleyin       | Önkoşulları inceleyin ve yanıtlayın. Etkinlik içeriğini görmeden<br>göremez veya etkinliğe katlamazısınız. | veya etkinliğe katılmadan | ónce önkoşul sc | ruları yanıtlarımalıdır. Bazı öni | oşullar etkin | liğe devam etr | neden önce etkiniik sahibini | n yanıtlarınızı incelemesini ve ka | bul etmesini gerekti | rebilir. Örkoşulları | n gereklerini redd | lederseniz etkiniik    | içeriğini     |
| ▼ Onay Listesi                                         |                                                                                                    | lçer                      | iği Karşidan Y  | ikle Önkoşulla                    | 1 incele      | Yani           | tlamayı Reddet               | Etkinlik Bilgilerini Yazdır        |                      |                      |                    |                        |               |
| 1. Etkinlik Aynntilanni<br>İnceleyin                   | Oncellia                                                                                                   |                           |                 |                                   |               | -              |                              |                                    |                      |                      |                    |                        |               |
| <ol> <li>Önköşulları İncele ve<br/>Kabul Et</li> </ol> | Tüm İçerik                                                                                                 |                           |                 |                                   |               |                |                              |                                    |                      |                      |                    |                        | ≡ ¥           |
| 3 LotlaryEtkintik<br>Kalemlerini Seçin                 | Ad t                                                                                                    |                           | Talep No        | Talep Formu Kalem Numara          | si Piyat      | Fiyat Birimi   | Miktar Kapsamii Piyat        | Tedarikçi Teslim Tarihi Ma         | ıka Tedarikçi Ekle   | ri Tedarikçi Notu    | u Toplam Malij     | yet listenen Tesi      | Im Tarihi     |
| 4. Yanti Gönderin                                      | 1.0 Dip Toplam Fiyats                                                                                      |                           |                 |                                   |               |                |                              |                                    |                      |                      |                    |                        | -             |
|                                                        | 1.1 MONÍTÔR LED 24" 🗸                                                                                      | Daha az –                 | 500008378       | 00010                             |               | 1              | 25 Adet                      | 31.05.2025                         |                      |                      |                    | 31.05.2025             |               |
| <ul> <li>Etkinlik İçerikleri</li> </ul>                | MONITÓR LED 24*                                                                                            |                           |                 |                                   |               |                |                              |                                    |                      |                      |                    |                        |               |
| Turn Igerik                                            |                                                                                                    | TrackingNumber:           | ASIMSEK         |                                   |               |                |                              |                                    |                      |                      |                    |                        |               |
|                                                        | 1.2 BİLGİSAYAR DİZÜSTÜ İ7 16GB RAM 13" 🗸                                                                   | Daha tazia +              | 5000008378      | 00020                             |               | 1              | 30 Adet                      | 31.05.2025                         |                      |                      |                    | 31.05.2025             |               |
| 1 Dip topiam Hyan                                      | 1.3 KIRALAMA OTOMOBİL C SEGMENT 🗸                                                                          | Daha fazla +              | 5000008331      | 00010                             |               | 1              | 30 gün                       | 29.05.2025                         |                      |                      |                    | 29.05.2025             | • •           |
|                                                        | Etkinliğe Genel Bakış ve Zamanlama Kuralları                                                               |                           |                 |                                   |               |                |                              |                                    |                      |                      |                    |                        |               |
|                                                        | Sahip: Saim Arstan (i)                                                                                     |                           |                 | Para Birmt                        | Türk Lirasi   |                |                              |                                    |                      |                      |                    |                        |               |
|                                                        | Eskesük Türü: RFP                                                                                          |                           |                 | Ūrūn:                             | Information   | n Technology B | roadcasting and 43000000,    | Transportation and Storage and     | Mail Serv 7800000    | 0                    |                    |                        |               |
|                                                        | Yayınlama zamanı 20.06.2025 13:04                                                                          |                           |                 |                                   |               |                |                              |                                    |                      |                      |                    |                        |               |
|                                                        | Son tarih: 25.06.2025 13:04                                                                                |                           |                 |                                   |               |                |                              |                                    |                      |                      |                    |                        |               |
|                                                        | Para Birimi Kurallari                                                                                      |                           |                 |                                   |               |                |                              |                                    |                      |                      |                    |                        |               |

Açılan sayfada önkoşul metni bulunmaktadır. Bu metin kabul edilmeden teklif verilemez. Teklif vermek için önkoşul metni kabul edilerek **Tamam** butonuna tıklanır.

| Ariba Sourcin                                             | 18 Send Aparties + same and an American - Marchart - Marchart - Marchart - Same                                                                                                    |
|-----------------------------------------------------------|----------------------------------------------------------------------------------------------------|
| sik Holding-TEST Kumanda Pane                             | nura Doi Masalata Doiyé Epiteme                                                                                                    |
| Önkoşullar                                                | Doc2606966316 - Tedarikçi Test Projesi-2                                                                                                    |
| ▼ Onay Listesi                                            | Etsimilje katimadari once din kojultar tamamiannalidir.                                                                                                    |
| 1. Etkintik Ayrıntılarını<br>İnceleyin                    | Ansu, Inc. ("Star Sande") Schwande barndnise web statistice (by "Star") bu Cevimo Elsinige uponanus ypan privan ("Cask Holding") duarradig ve yonetig cevimo Elsinister ("Cevimo Elsinister") kating data gat oroune buunduutuss, presin ("Martino" veya "Su") asabdati                                                                                                    |
| <ol> <li>Önkoşutları İncele ve<br/>Kabul Et</li> </ol>    | kopular (Tehl Vere Astenner) kabu etnekteder<br>1. Tekilter Gevinnj Etkilije kalinnya davet edilivenz Gala Holding bu Gevinnj Etkiliji vjestime, deljotime veja gesceletal<br>1. Tekilter Gevinnj Etkilije kalinnya davet edilivenz Gala Holding bu Gevinnj Etkiliji vjestime, deljotime veja gesceletal                                                                                                    |
| <ol> <li>Lotlan/Etkinlik<br/>Kalemlerini Seçin</li> </ol> | ben glass (zh Statinop) fer bekens outputternet. Takak, bi feld poterent, zajbad 2. matrice tab olinak kojudya (zik Holding) bir sözlepre yamayi tabul efeblice@ balgvop bir felde bulgvop bir testilte bulunutuuz. Çak Holding Kasimchen testiften hazikannanda, suurinasinda veja<br>behang bir attalenda Kasimchini marak kasab hentang bir malytete sourisi değidir.<br>9. Faus Takater, fulk kaldoris habitan onavane hunditin marak kanati habitak Kasimchen Teoribikar vesata behandit fulkarisi.                                                                                                    |
| 4. Yanti Gönderin                                         | <ol> <li>If you want the second proceedings of the second second sec</li></ol> |
|                                                           | 4. Gizlik. Katemo tim kutano adami ve pansalan, Çevinniç Eskinik şerilini, Sare velviya Çaik Holding tarahıdan sağlanan diğe kiye bet manyatarı ve Szra ya da katan başla bir kunuşuni verdiği tim resilter ur sarak aklaşızda ve burlan bi üçünci barda epkalamayacaktr. 5. Vincesa Ste Lemindin verdiği tim resilence batiler. Katemo yanızda Sterim sağladiği çevinniç testil verme mekanaması yoluyla testil gindereseğin ve Çaik Holding tarahıdan bet olanak telep estimetikep posta, kurye, faki, E posta dehi ancak burlanta sınıt olmayın başla hemangi bir mekanaması yoluyla testil gindereseğin ve Çaik Holding tarahıdan bet olanak telep estimetikep posta, kurye, faki, E posta dehi ancak burlanta sınıt olmayın başla hemangi bir mekanaması yoluyla testil gindereseğin ve Çaik Holding tarahıdan bet olanak telep estimetikep posta, kurye, faki, E posta dehi ancak burlanta sınıt olmayın başla hemangi bir mekanaması yoluyla testil gindereseğin ve Çaik Holding tarahıdan bet olanak telep estimetikep posta, kurye, faki, E posta dehi ancak burlanta sınıt olmayın başla hemangi bir mekanaması yoluyla testil gindereseğin ve Çaik Holding tarahıdan bet olanak telep estimetikep posta, kurye, faki, E posta dehi ancak burlanta sınıt olmayın başla hemangi bir mekanaması yoluyla testil gindereseğin ve Çaik Holding tarahıdan bet olanak telep estimetikep posta, kurye, faki, E posta dehi ancak burlanta sınıt olmayın başla hemangi bir mekanaması yoluyla testil gindereseğin ve Çaik Holding tarahıdan bet olanak telep estimetikep posta, kurye, faki, E posta dehi ancak burlanta sınıt olmayın başla hemangi bir mekanaması yoluyla testil gindereseğin ve Çaik Holding tarahıdan bet olanak telep estimetikep posta, kurye, faki, E posta dehi ancak burlanta sınıt olmayın başla hemangi bir mekanaması yoluyla testil gindereseğin ve Çaik testilep estimetikep estimetikep estimetikep estimetikep estimetikep estimetikep estimetikep estimetikep estimetikep estimetikep estimetikep estimetikep estimetikep estimetikep estimetikep estimetikep estimetikep estimetik                 |
|                                                           | E. EX Davana, Tim tantar etk olmaşın davançalar örleşeceklerür ve Çevrimçi Ekirağın adı şalvşipe zara verci uygulamalara tank olmalari hainde uygun proje ekitiyle ixtuar kurua kuru Ste Sahtbire bistimeleri beklerir. Kastinci, cara bir Çevrimçi Ekirağın adı şalvşipe zara verci uygulamalara tank olmalari hainde uygun proje ekitiyle ixtuar kurua kuru Ste Sahtbire bistimeleri beklerir. Kastinci, cara bir Çevrimçi Ekirağın adı şalvşipe zara verci uygulamalara tank olmalari hainde uygun proje ekitiyle ixtuar kurua kuru Ste Sahtbire bistimeleri beklerir. Kastinci, cara bir Çevrimçi Ekirağın adı şalvşib adı şalvşibar kuru ekiralir kurua kuru Ste Sahtbire bistimeleri beklerir. Kastinci, cara bir Çevrimçi Ekirağın adı şalvşibar kuru ekiralir.                                                                                                    |
|                                                           | 7 Instance Kontrol. Andha, Inc. transhredan hus Stanyi kullannan siam taraffar, ABD, ABI ve Amanya yasalan dahil olmak iszere tiam gopeti ihracat kontrol ve yaparm yasalanna ujmayi kabali eden                                                                                                    |
|                                                           | it. Geçenlük Süresi. Bu Teslf Veren Anlapnası'nı koşulları Çevirniçi Eskirdiğin kamanlanmasına kadar geçenliğini koruyacaktır.                                                                                                    |
|                                                           | Bu antagmenn kaputarin kabut ediyorum.                                                                                                    |
|                                                           | O Bu antagmanin kopulares kabul entijonum.                                                                                                    |
|                                                           | Tamam liptal                                                                                                    |
|                                                           |                                                                                                    |
|                                                           |                                                                                                    |

Açılan sayfada ilk olarak teklif para birimi seçilir. **Farklı lotlar için farklı para birimi kullan** seçeneği işaretlenirse farklı kalemlere farklı para birimi ile teklif verebilirsiniz. Sonrasında teklif vermek istediğiniz kalemlerin seçimini yaparak **Seçilen Lotları/Etkinlik Kalemlerini Onaylayın** butonuna tıklanır.

| Ariba Sourci                            | ng                                                                                                    |             |                    | Yardım 👻 💡 | Mesajlar >>    |
|-----------------------------------------|----------------------------------------------------------------------------------------------------|-------------|--------------------|------------|----------------|
| Holding-TEST Kumanda Pa                 | nosuna Don                                                                                                    |             | Masaüstü Dosya Eşr | Seme       |                |
| otları Seçin                            | Doc2606966316 - Tedarikçi Test Projesi-2                                                                                                    |             |                    |            | Iptal          |
| 0                                       | Tekif para birmini etkinik düzeyinde seçin. Teküfleri o teküf para birmiyle veritsiniz. Bu, aşağıdaki sum lotlara atarınış, vansaylan para birmidir. |             |                    |            | Daha Pi        |
| 1. Etkirilk Ayrıntılarını               | Etkinlik Teklifi Para Birimi                                                                                                    |             |                    | Döviz Ku   | urlarını Görür |
| 2. Önkoşutları İncele ve<br>Kabul Et    | Eteinsisk sektift para birmini segitti. ABD Dolam 🗸                                                                                                  |             |                    |            |                |
| 3. Lotlan/Etkinilk<br>Kalemlerini Seçin | Lotan-Biblelik Kalamlaritri Seçin Escel Kulturarak Seç                                                                                               |             |                    |            |                |
| 4. Vaniti Gönderin                      | Teklif Verilebilecek Lotlar                                                                                                    |             |                    |            |                |
|                                         | ✓ 4                                                                                                    | Para Birimi |                    |            |                |
|                                         | 11 MONITÓR LED 24"                                                                                                    | ABD Dolan 🗸 |                    |            |                |
|                                         | MONITOR LED 24*                                                                                                    |             |                    |            |                |
|                                         | 1.2 BİLGİSAYAR DİZÜSTÜ İ7 16GB RAM 13"                                                                                                    | ABD Doian 🗸 |                    |            |                |
|                                         | BILGISAVAR DIZÜSTÜ I7 16GB RAM 13"                                                                                                    |             |                    |            |                |
|                                         | 1.3 KIRALAMA OTOMOBIL C SEGMENT                                                                                                    | ABD Dolan 🗸 |                    |            |                |
|                                         |                                                                                                    |             |                    |            | Þ              |
|                                         | Seçilen Lotlarv'Etkinlik Kalemlerini Onaylayın                                                                                                    |             |                    |            |                |
|                                         |                                                                                                    |             |                    |            |                |
| /                                       |                                                                                                    |             |                    |            | İptal          |
| -                                       |                                                                                                    |             |                    | 1.6        |                |

Açılan teklif verme ekranında bulunan otonom.calik.com linkine tıklayarak anlık olarak yardım alabilirsiniz.

| anıt Geçmişi                                           | Onceliki                                                     |                                     |           |                           |                                    |           |                  |
|--------------------------------------------------------|--------------------------------------------------------------|-------------------------------------|-----------|---------------------------|------------------------------------|-----------|------------------|
| Onav Listesi                                           | . Without a                                                  |                                     |           |                           |                                    |           |                  |
| and and a                                              | Tüm İcerik                                                   |                                     |           |                           |                                    |           |                  |
| <ol> <li>Etkiniik Aynntilanni<br/>Inceleyin</li> </ol> | Ad t                                                         | Talep No Talep Formu Kalem Numarasi | Fiyat     | Fiyat Birimi Miktar Kapse | amlı Fiyat Tedarikçi Teslim Tarihi | Marka     | Tedarikçi Ekteri |
| 2. Onkoşulları İncele ve<br>Kabul Et                   | 💌 1.0 Dip Toplam Fiyati                                      |                                     |           |                           |                                    |           |                  |
| 3. Lotlan/Eskinlik<br>Kalemlerini Seçin                | 11 MONITÔR LED 24" V Daha az                                 | 5000008378 00010                    | * 100 USD | * 1 25 Adet               | * 31.05.2025                       | A Markasi | Dosya Eqta       |
| 4. Yanıtı Gönderin                                     |                                                              |                                     |           |                           |                                    |           |                  |
|                                                        | MONITÓR LED 24"                                              |                                     |           |                           |                                    |           |                  |
| Etkinlik İçerikleri                                    | TrackingNumbe                                                | : ASIMSEK                           |           |                           |                                    |           |                  |
| Tüm İçerik                                             | 1.2 BILGISAYAR DİZÜSTÜ İ7 Daha farda                         | CANONA6275 00070                    | *         | * 1 20 Adver              | •                                  | ( a water | Dana Jaki        |
| 1 Dip Toplam Flyab                                     | 16GB RAM 13* ~                                               |                                     |           |                           | ALIGULUES BE                       |           |                  |
|                                                        | 1.3 KİRALAMA OTOMOBİL C<br>SEGMENT V                         | 5000008331 00010                    | •USD      | * 1 10 gin                | * 29.05.2025                       | C Markap  | Dosya üştir      |
|                                                        | 2.0 Nasil Tekkif Verebilirien?<br>https://orbinom.catik.com/ |                                     |           |                           |                                    |           |                  |
|                                                        | 3.0 Ödeme Koşulu                                             | * E007 %15 Peşin                    | ~         |                           |                                    |           |                  |
|                                                        | 4.0 Testim Şekli                                             | * ADD V                             |           |                           |                                    |           |                  |
|                                                        | 5.0 Testim Yeri                                              | * ADD TEST                          |           |                           |                                    |           |                  |
|                                                        | 6.0 Satnaimecya Not                                          | Tekälimiz 1 ay boyunca geçerildir.  | 6         |                           |                                    |           |                  |
|                                                        |                                                              | + Densua iliatir                    |           |                           |                                    |           |                  |

Teklif verme ekranında yıldız ile işaretli tüm alanlar doldurulur. Sonrasında Tedarikçi Ekleri bölümünde bulunan **Dosya İliştir** seçeneğine tıklanır.

| ntik Mesajlari<br>K Geçmişi             |                                      |                                     |          |               |                                         |                           |           |                   |
|-----------------------------------------|--------------------------------------|-------------------------------------|----------|---------------|-----------------------------------------|---------------------------|-----------|-------------------|
|                                         | Oncelikti                            |                                     |          |               |                                         |                           |           |                   |
| Inay Listesi                            | Tüm İcerik                           |                                     |          |               |                                         |                           |           | = 1               |
| 1. Etkintik Aynntilanni<br>Inceleyin    |                                      | Totas Rose Volume Malana Management |          | First Billion | Anna Anna Anna Anna Anna Anna Anna Anna | · Westernic Wester Wester | Mada      | The second second |
| 2 Onkorollan Incela us                  | ▼ 1.0 Dio Teolam Fixati              | talep No selep Formu Kalem Numara   | ar riyat | riyat birini  | Miktar Kapsamu riya                     | e recarinçi ressim rarmi  | Warka     | iedarikçi Ekteri  |
| Kabul Et                                |                                      |                                     |          |               |                                         |                           |           |                   |
| 3. Lottan/Eskintik<br>Kalemlerini Seçin | 11 MONITÖR LED 24" V Daha az         | \$00000B378 00010                   | *        | USD * 1       | 25 Adet                                 | * 31.05.2025              | A Markasi | Dosya liştir      |
| 4. Yanıb Gönderin                       |                                      |                                     |          |               |                                         |                           |           |                   |
|                                         | MONITÔR LED 24"                      |                                     |          |               |                                         |                           |           |                   |
| Etkinlik İçerikleri                     | Trackingfüumber                      | ASIMSEK                             |          |               |                                         |                           |           |                   |
| Tum İçerik                              | 1.2 BİLGİSAVAR DİZÜSTÜ İ7            |                                     | *        | *[.           | -                                       |                           |           |                   |
| 1 Dip Toplam Fiyati                     | 16GB RAM 13" V Contra recar. 4       | 300000370 00329                     | [130     | 0.00          | 30 408                                  | 11.05.7025                | at Markau | Contra office     |
|                                         | 1.3 KIRALAMA OTOMOBIL C<br>SEGMENT V | 5000008331: 00010                   | • 90     | USD 1         | 30 gün                                  | 28.05.2025                | C Markası | Dosya Equi        |
|                                         | 2.0 Nasil Teklif Verebilirim?        |                                     |          |               |                                         |                           |           |                   |
|                                         | 3.0 Ödeme Kopulu                     | * E007 %15 Pegin                    |          | V             |                                         |                           |           |                   |
|                                         | 4.0 Teslim Şekli                     | * ADD V                             |          |               |                                         |                           |           |                   |
|                                         | 5.0. Testim Yeri                     | * ADD TEST                          |          |               |                                         |                           |           |                   |
|                                         | Charles and a const                  | Tekiđimiz 1 ay boyunca geçerlidir.  |          |               |                                         |                           |           |                   |
|                                         | 6.0 Satinatmaciya Not                |                                     |          |               |                                         |                           |           |                   |
|                                         |                                      | _                                   |          |               |                                         |                           |           |                   |

Açılan pencerede bilgisayarınızdan teklif eki ekledikten sonra **Tamam** butonuna tıklayınız.

| Ariba Sourcing                                                                                                    | 👯 Şirket Ayarları w sami arslanı. <b>Yardım v <sub>Mesaltar</sub> xx</b> |
|----------------------------------------------------------------------------------------------------|--------------------------------------------------------------------------|
| < Çalık Holding TEST Kumanda Panosuna Dön                                                                                                    | Masaüstü Dosya Eşitleme                                                  |
| Ek lüştir                                                                                                    | Tamam Iptai                                                              |
| Ek olasik löptimek kostöğnü doxyanı konumunu girin. Belirli bir doxyayı aramak için Gézet düğmesine sklayın. Bitirdiğincide eki öptimek için Tamamta taklayın.<br>Ek <mark>Doxya Seş,</mark> Sozensholm <u>t, 5 prg</u><br>Un <mark>a sanaya yının</mark> |                                                                          |
|                                                                                                    | Tamum                                                                    |
| sami arsian (samikcaretti]/gmail.com) Sami Ticaret AM11232114355 Ti                                                                                                    |                                                                          |

Tüm alanlar doldurulduktan sonra teklif verme ekranında bulunan **Tüm Yanıtı Gönder** butonuna tıklanır. Bu aşamadan sonra teklifiniz gönderilmiş olur.

| Kalemlerini Seçin                   | 11 MONITOR LED 24" V Daha az                               | 500008378 00010 USD 1 25 Adet 31.05.2025                      | Dosya liştir |
|-------------------------------------|------------------------------------------------------------|---------------------------------------------------------------|--------------|
| <ol> <li>Yanıtı Gönderin</li> </ol> |                                                            |                                                               |              |
|                                     | MONITOR LED 24"                                            |                                                               |              |
| tkintik İçerikleri                  | TrackingNumber:                                            | ASIMSEK                                                       |              |
| Tum İçerik                          |                                                            |                                                               |              |
| 1 Dip Toplam Piyat                  | 1.2 BILGISAYAR DIZUSTU I7 Daha fazta +<br>16GB RAM 13" ✓   | 5000008378 00020. * 150.00 USD * 1 30 Adet 2105 2025 0 Markas | Dosýa šigar  |
|                                     | 1.3 KIRALAMA OTOMOBIL C Dona fazia                         | 5000008331 00010 * 1 00 gon * 29.05.3025 📰 C Markee           | Dosya listor |
|                                     | 2.0 Nasil Teklif Verebilirim?<br>https://stonom.culik.com/ |                                                               |              |
|                                     | 3.0 Ödeme Koşulu                                           | * E007 %15 Pepin 🗸                                            |              |
|                                     | 4.0 Teslim Şekli                                           | * DDA                                                         |              |
|                                     | 5.0 Testim Veri                                            | ADD TEST                                                      |              |
|                                     | 6.0 Satinatimatiya Not                                     | Teslifiniz 1 sy boyunda gegerioli:                            |              |
|                                     | 7.0 Tedarikçi Ekteri                                       | Screenshot_5 png >> Dosya glincelle: Dosya sil                |              |
|                                     | (*) isareti alaret zonutiu oldi.                           | unu póteró                                                    |              |
|                                     |                                                            |                                                               |              |
|                                     | Tüm Yanıtı Gönder Toplamları Güncel                        | Tasilak olarak kaydet Mesaj Hazefa Escetî i çe Aktar          |              |
|                                     |                                                            |                                                               |              |
|                                     |                                                            |                                                               |              |
|                                     |                                                            |                                                               |              |

#### Ariba Network platformu üzerinden teklif verme işlemi (Açık Eksiltme)

Açık eksiltme projeleri için teklif verme süreci RFP projesi ile aynı şekilde yapılabilir. Açık eksiltme projelerinde tekliflerin dip toplam düzeyinde toplanması durumunda teklif verme ekranı aşağıdaki gibi olacaktır.

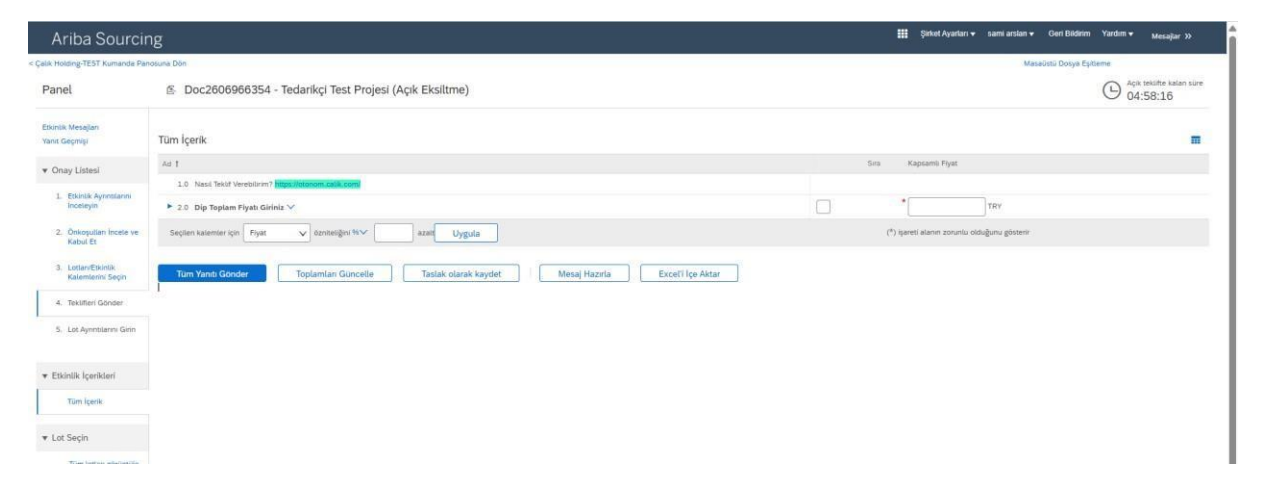

Kapsamlı Fiyat sütununda bulunan zorunlu alana fiyat girişi yapılır. Kalem detayları ve bir önceki RFP Projesinde verilen teklifleri görüntülemek için sol taraftaki kulakçığa tıklanır. Bu şekilde bir önceki dip toplamda verilen teklif görüntülenebilir.

| Ariba Sourcir                                                           | ng                                                                                      |              | Şirket Ayarları 👻 sami arstan 👻          | Geri Bildirim Yardım <del>v</del> | Mesajlar >>                   |
|-------------------------------------------------------------------------|-----------------------------------------------------------------------------------------|--------------|------------------------------------------|-----------------------------------|-------------------------------|
| ik Holding-TEST Kumanda Pan                                             | dsuna Dên                                                                               |              | Mase                                     | üstü Dosya Eşitteme               |                               |
| Panel                                                                   | 🖄 Doc2606966354 - Tedarikçi Test Projesi (Açık Eksiltme)                                |              |                                          |                                   | teklifte kalan süre<br>:57:13 |
| Etkinlik Mesajları<br>Yanıt Geçmişi                                     | Tüm İçerik                                                                              |              |                                          |                                   | <b>m</b>   *                  |
| r Onay Listesi                                                          | Ad t                                                                                    | Sea          | Kapsamli Fiyat                           |                                   |                               |
| A CONTRACTOR                                                            | 1.0 Nask Tektif Verebilism? https://opinomy.calik.com/                                  |              |                                          |                                   | - î                           |
| Inceleyin                                                               | 🔽 b.0 Dip Toplam Flyati Giriniz 🗸                                                       |              |                                          | TRY .                             |                               |
| 2. Onkoşutları İncete ve                                                | 🕴 🔻 2.1 Dip Toplam Flyati Daha tazia +                                                  |              | 376.517,75 TRY                           |                                   |                               |
| Kabul Et                                                                | 2.1.1 MONITÔR LED 24" Dahe az., -                                                       |              | 97.040,75 TRY                            |                                   |                               |
| 3. Lotian/Etkinik.<br>Kalemierini Seçin                                 | MONITOR LED 24"                                                                         |              | 1                                        |                                   |                               |
|                                                                         | Trackingstumber:                                                                        | ASIMSEK      | Bir önceki ihalede v                     | erilen dip toplam t               | utari                         |
| <ol> <li>Teküfieri Gönder</li> </ol>                                    | Talep No:                                                                               | 5000008378   |                                          |                                   |                               |
| 5. Lot Aynoblanes Girin                                                 | Talep Formu Katern Numarası:                                                            | 00010        |                                          |                                   |                               |
|                                                                         | Flyat                                                                                   | 3.881,63 TRY |                                          |                                   |                               |
| Etkinlik İçerikleri                                                     | Europ Dation                                                                            | ¥            |                                          |                                   |                               |
| Tüm İçerik                                                              | Seçlen kalemler için Fiyet 🗸 özmletiğini 16-7 azal                                      | (*) (i       | işareti alanın zorunlu olduğunu gösterir |                                   |                               |
| Lot Seçin<br>Tüm lotları görüntüle<br>2.0 Dip Topları Fiyatı<br>Giriniz | Tam Yandı Gönder Toplamlan Göncetle Taslak olarak kaydet Mesaj Hazırla Exceti içe Aktar |              |                                          |                                   |                               |
| sami arsları (somilicarettili gira<br>SAP Business Network Gozlik       | si conij "seni Fouri AllIZZIJADDT<br>Bildeni Glovićk Bildeni Kulterni Foulan            |              |                                          | © 1990-3019 Aritu, 9%. T          | im haklan sakiate             |

Teklif girişi yapıldıktan sonra Tüm Yanıtı Gönder butonuna tıklanır.

| Ariba Sourcir                           | g                                                                                                    |              | III Şina          | et Ayarları 👻 🛛 sami ar | stan 👻 Geri Bildirin | 1 Yardım ♥          | Mesajlar »                    |
|-----------------------------------------|----------------------------------------------------------------------------------------------------|--------------|-------------------|-------------------------|----------------------|---------------------|-------------------------------|
| lik Holding-TEST Kumanda Par            | osune Dön                                                                                                    |              |                   |                         | Masaüstü Dosya E     | itieme              |                               |
| Panel                                   | 🖄 Doc2606966354 - Tedarikçi Test Projesi (Açık Eksiltme)                                                               |              |                   |                         |                      | (b) <sup>Açık</sup> | teklifte kalan süre<br>:56:06 |
| Etkinlik Mesajları<br>Yanıt Geçmişi     | I<br>Tüm İçerik                                                                                                    |              |                   |                         |                      |                     |                               |
| <ul> <li>Onay Listesi</li> </ul>        | Ad 1                                                                                                    |              | Sira              | Kapsamli Fiyat          |                      |                     |                               |
| A Print American                        | 1.0 Nasil Tekil Verebilirim? Imps. Potonom. Lalik.com/                                                                 |              |                   |                         |                      |                     | â                             |
| inceleyin                               | ▼ 2.0 Dip Toplam Fiyati Giriniz ∨                                                                                      |              |                   | * 370000                | TRY                  |                     |                               |
| 2. Onkoşulları İncele ve                | ¥ 2.1 Dip Toplam Fiyati Daha tazia +                                                                                   |              |                   | 376.517,75 TRY          |                      |                     |                               |
| Robul Et                                | 2.1.1 MONITÓR LED 24" Date az                                                                                          |              |                   | 97.040,75 TRY           |                      |                     |                               |
| 3. Lotlan/Etkiniik<br>Kalemlerini Seçin | MONITOR LED 24"                                                                                                    |              |                   |                         |                      |                     |                               |
| 4. Tektifieri Gönder                    | TrackingNumber                                                                                                    | ASIMSEK      |                   |                         |                      |                     |                               |
|                                         | Talep No.                                                                                                    | 5000008378   |                   |                         |                      |                     |                               |
| 5. Lot Aynnblanni Girin                 | Talap Formu Kalem Numarasi                                                                                             | 00010        |                   |                         |                      |                     |                               |
|                                         | Fijat                                                                                                    | 3.881,63 TRV |                   |                         |                      |                     |                               |
| Etkinlik İçerikleri                     | Flyat Birimi                                                                                                    | 1            |                   |                         |                      |                     |                               |
| Tum Igenik                              | Miktar                                                                                                    | 25 Adet      |                   |                         |                      |                     |                               |
|                                         | Testankg Testim Tarihi                                                                                                 | 31.05.2025   |                   |                         |                      |                     |                               |
| Lot Seçin                               | 4                                                                                                    |              |                   |                         |                      |                     | Þ                             |
| Tüm lotları görüntüle                   | Seçten katemler için Piyet 🗸 özniteliğin 16.V azat Uygula                                                              |              | (*) işəreti alanı | n zoruniu olduğunu gö   | sterir               |                     |                               |
| 2.0 Dip Toplam Fiyati<br>Girmiz         | Tum Yanh Gonder         Toplamlan Güncelle         Taslak olarak kaydet         Mesaj Hazırla         Excelî içe Aktar |              |                   |                         |                      |                     |                               |
|                                         |                                                                                                    |              |                   |                         |                      |                     |                               |
|                                         |                                                                                                    |              |                   |                         |                      |                     |                               |
|                                         | Ameri Amerikanan Alexinin (1993)                                                                                       |              |                   |                         |                      |                     |                               |

İhale süresi sayfanın sağ üst köşesinden takip edilebilir.

| Ariba Sourcir                           | ng                                                      |                             |            | Şirket Ayarları 👻 sami arstan 👻 Geri Bildirin | n Yardım <del>v</del> Mesajlar >>     |
|-----------------------------------------|---------------------------------------------------------|-----------------------------|------------|-----------------------------------------------|---------------------------------------|
| < Çalık Holdirig-TEST Kumanda Par       | iosuna Don                                              |                             |            | Masaüstü Dosya E                              | pitieme                               |
| Panel                                   | Boc2606966354 - Tedarikçi Test Projesi (Açık Eksiltme)  |                             |            |                                               | Açık teklifte kalan süre     04:55:31 |
| Etkintik Mesajları<br>Yanıt Geçmişi     | Tüm İçerik                                              |                             |            |                                               |                                       |
| ▼ Onay Listesi                          | Ad 1                                                    |                             | Sira       | Kapsamlı Fiyat                                |                                       |
| CONTRACTOR OF ANY                       | 1.0 Nasil Tektif Verebilinim? https://otonom.ca/ik.com/ |                             |            |                                               | â                                     |
| 1. Etkinsk Ayrintsanni<br>inceleyin     | ▼ 2.0 Dip Toplam Flyats Giriniz ∨                       |                             |            | * 370000 TRY                                  |                                       |
| 2. Önkoşulları İncele ve<br>Kabul Et    | ▼ 2.1 Dip Toplam Fiyats                                 | Daha fazia                  |            | 376.517,75 TRY                                |                                       |
|                                         | 2.1.1 MONITÓR LED 24"                                   | Daha az                     |            | 97.040,75 TRY                                 |                                       |
| 3. Lotian/Etkintik<br>Kalemierini Seçin | MONITOR LED 24"                                         |                             |            |                                               |                                       |
| 4. Teküfleri Gönder                     |                                                         | TrackingNumber:             | ASIMSEK    |                                               |                                       |
|                                         |                                                         | Talep No:                   | 5000008378 |                                               |                                       |
| 5. Lot Aynotiano Girin                  |                                                         | Talep Formu Kalem Numarasi: | 00010      |                                               |                                       |

Satınalma sorumlusuna anlık mesaj gönderebilmek için sayfanın sol üst köşesinde bulunan

Etkinlik Mesajları butonuna tıklanır.

| Ariba Sourcir                           |                                                                         |              | Şirket Ayarları 👻 sami arslan 👻 Geri  | i Bildirim Yardım <del>v</del> Mesajlar » |
|-----------------------------------------|-------------------------------------------------------------------------|--------------|---------------------------------------|-------------------------------------------|
| Çalık Holding-TEST Kumanda Pan          | osuna Don                                                               |              | Maseüstü D                            | losya Epitieme                            |
| Panel                                   | 🖄 Doc2606966354 - Tedarikçi Test Projesi (Açık Eksiltme)                |              |                                       | Açık teklifte kalan süre<br>04:55:11      |
| Etkintik Mesajları<br>Yanıt Geçmişi     | Tüm İçerik                                                              |              |                                       | <b>=</b> *                                |
| ▼ Onav Listesi                          | Ad 1                                                                    | Site         | Kapsamlı Fiyat                        |                                           |
|                                         | 1.0 Nassi Tektif Verebitnin? Imps //otenom calik.com/                   |              |                                       | Â.                                        |
| 1. Etknik Ayrınblannı<br>İnceleyin      | 🔻 2.0 Dip Toplam Piyatı Giriniz 🛩                                       |              | * 370.000.00 TRY                      |                                           |
| 2. Önkoşutları incele ve                | ¥ 2.1 Dip Toplam Flyats Datio fazia +                                   |              | 376.517,75 TRY                        |                                           |
| Kabul Et                                | 2.1.1 MONITOR LED 24" Daha az                                           |              | 97.040.75 TRY                         |                                           |
| 3. Lotlan/Etkiniik<br>Kalemlerini Seçin | MONITOR LED 24"                                                         |              |                                       |                                           |
| A THERE A CANADA                        | Trackingflumber:                                                        | ASIMSEK      |                                       |                                           |
| 4. Tekshen Gonder                       | Talep No:                                                               | 5000008378   |                                       |                                           |
| S. Lot Aynoblanni Girin                 | Talep Formu Kalem Numaras:                                              | 00010        |                                       |                                           |
|                                         | Fiyot:                                                                  | 3.881,63 TRY |                                       |                                           |
| ▼ Etkinlik İçerikleri                   | Fiyat Birimi:                                                           | 1            |                                       |                                           |
| Tum Ipenik                              | Mitter:                                                                 | 25 Adet      |                                       |                                           |
|                                         | Tedarikçi Teslim Tarihi;                                                | 31.05.2025   |                                       |                                           |
| 🔻 Lot Seçin                             | 4                                                                       |              |                                       |                                           |
| Tum lotlari gorüntüle                   | Seçilen kalemier için 🛛 Fiyat 🗸 dızırletiğini % 🗸 🔤 azatı Uygula        | (*) spar     | reti alanın zorunlu olduğunu gösterir |                                           |
| 2.0 Dip Toplam Fryati<br>Giriniz        | Tum Yana Gonder Toplamlan Güncelle Taslak olarak kaydet ExcelTiçe Aktar |              |                                       |                                           |
|                                         |                                                                         |              |                                       |                                           |

Açılan sayfada **Mesaj Hazırla** butonuna tıklanır.

| Ariba Sourcing                                                                                                    | 🗱 Şirket Ayarları 🕶 sami arslan 🕶 Geri Bildirim Yardım 🕶 Mesajlar >> |  |  |  |  |
|----------------------------------------------------------------------------------------------------|----------------------------------------------------------------------|--|--|--|--|
| alik Holding-TEST Kumanda Panosuna Dön                                                                                                    | Masaüstü Dosya Eşitleme                                              |  |  |  |  |
| Etkinlik Mesajları - Tedarikçi Test Projesi (Açık Eksiltme)                                                                                                    | Konsola Don                                                          |  |  |  |  |
|                                                                                                    | O4:54:31                                                             |  |  |  |  |
| Aesajlar                                                                                                    | -                                                                    |  |  |  |  |
| No Yant Gönderlidi Gönderlimi Tarihi I. Başlangiç intbat Adı Alici Konu                                                                                                  |                                                                      |  |  |  |  |
| MSG326422391 Yok 20.06.2028 13:20 Çalık Hotding-TEST Salm Arslan saml arslan Çalık Hotding-TEST has invited you to participate in an event: Tedarikçi Test Projesi (Açık |                                                                      |  |  |  |  |
| Is Gorintule Yamta Mesaj Haziria Tüm ekleri karpıdan yükle                                                                                                    |                                                                      |  |  |  |  |
|                                                                                                    | Konsola Don                                                          |  |  |  |  |
| new order (sensitivant)genal.cov). They Tocast AVIII2111010.5                                                                                                    |                                                                      |  |  |  |  |
| SVP Biotness Network Gezille Bildnini Golventik Bildnini Kultarum Kosultan                                                                                               | © 1998-2013 Avitas, Inc. Tans hastan station                         |  |  |  |  |

Mesaj hazırlama sayfasında mesaj konusu, mesaj eki ve mesaj metni girişi yapılarak **Gönder** butonuna tıklandığında mesajınız satınalma sorumlusuna iletilir.

| Ariba Sourcing                                                                                  | III Şərhət Ayantan ə sanıslanlı Yardım ə Mesajlar ə |
|-------------------------------------------------------------------------------------------------|-----------------------------------------------------|
| < Çalı Holding-TEST Kumanda Panosuna Dön                                                        | Masaüstü Dosya Eşitleme                             |
| Yeni Mesaj Hazırla                                                                              | Gönder                                              |
| Kinder: Sami Tcarec (sami estan)                                                                |                                                     |
| Bisg: Proje Ekki     Konu: Doc260696554 - Tedanija Test Projes (Apk Ekkime)     Ekier: Dena Bar |                                                     |
|                                                                                                 |                                                     |
|                                                                                                 |                                                     |
|                                                                                                 |                                                     |
|                                                                                                 |                                                     |
|                                                                                                 |                                                     |
|                                                                                                 |                                                     |
|                                                                                                 |                                                     |
|                                                                                                 | Gönder İptal                                        |

sam peser (samiticarettiligma) cam) Sam Ticaret AM11222114305-7 SAP Business Network Galilla Bildiemi Gövenik Bildiemi Kullanım Koşuları

© 1996-3019 Aniba, Inc. Tim hald